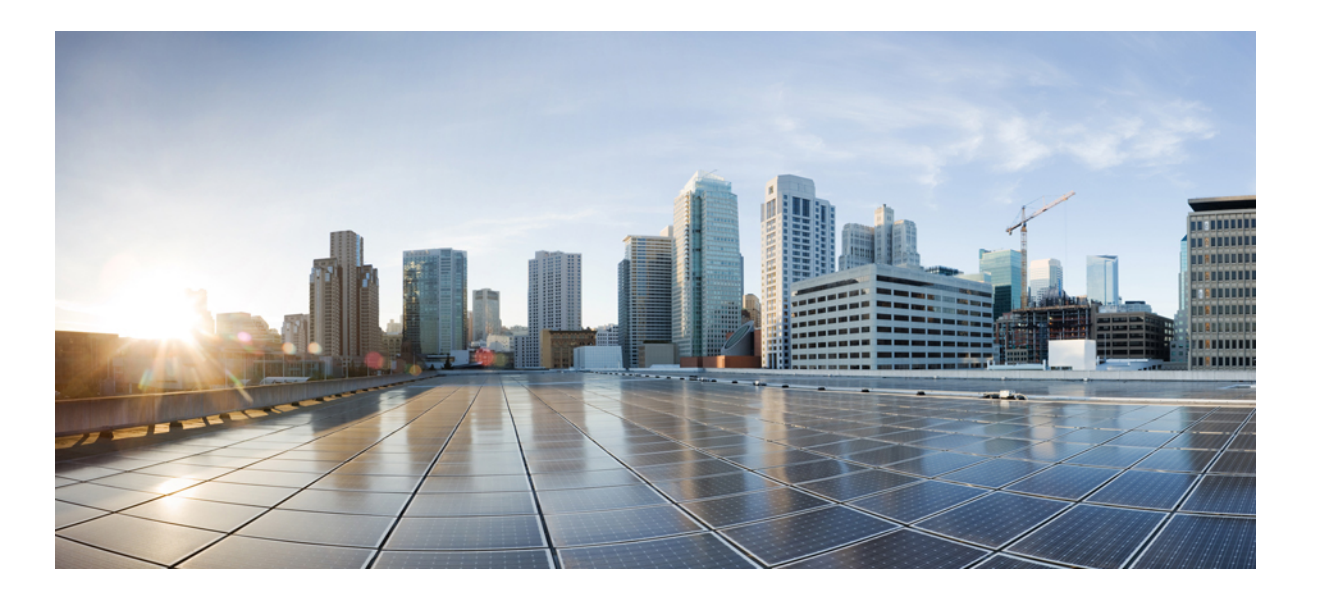

## Lightweight Access Point Configuration Guide, Cisco IOS XE Release 3SE (Catalyst 3650 Switches)

First Published: October 10, 2013

### **Americas Headquarters**

Cisco Systems, Inc. 170 West Tasman Drive San Jose, CA 95134-1706 USA http://www.cisco.com Tel: 408 526-4000 800 553-NETS (6387) Fax: 408 527-0883

Text Part Number: OL-28697-01

THE SPECIFICATIONS AND INFORMATION REGARDING THE PRODUCTS IN THIS MANUAL ARE SUBJECT TO CHANGE WITHOUT NOTICE. ALL STATEMENTS, INFORMATION, AND RECOMMENDATIONS IN THIS MANUAL ARE BELIEVED TO BE ACCURATE BUT ARE PRESENTED WITHOUT WARRANTY OF ANY KIND, EXPRESS OR IMPLIED. USERS MUST TAKE FULL RESPONSIBILITY FOR THEIR APPLICATION OF ANY PRODUCTS.

THE SOFTWARE LICENSE AND LIMITED WARRANTY FOR THE ACCOMPANYING PRODUCT ARE SET FORTH IN THE INFORMATION PACKET THAT SHIPPED WITH THE PRODUCT AND ARE INCORPORATED HEREIN BY THIS REFERENCE. IF YOU ARE UNABLE TO LOCATE THE SOFTWARE LICENSE OR LIMITED WARRANTY, CONTACT YOUR CISCO REPRESENTATIVE FOR A COPY.

The Cisco implementation of TCP header compression is an adaptation of a program developed by the University of California, Berkeley (UCB) as part of UCB's public domain version of the UNIX operating system. All rights reserved. Copyright © 1981, Regents of the University of California.

NOTWITHSTANDING ANY OTHER WARRANTY HEREIN, ALL DOCUMENT FILES AND SOFTWARE OF THESE SUPPLIERS ARE PROVIDED "AS IS" WITH ALL FAULTS. CISCO AND THE ABOVE-NAMED SUPPLIERS DISCLAIM ALL WARRANTIES, EXPRESSED OR IMPLIED, INCLUDING, WITHOUT LIMITATION, THOSE OF MERCHANTABILITY, FITNESS FOR A PARTICULAR PURPOSE AND NONINFRINGEMENT OR ARISING FROM A COURSE OF DEALING, USAGE, OR TRADE PRACTICE.

IN NO EVENT SHALL CISCO OR ITS SUPPLIERS BE LIABLE FOR ANY INDIRECT, SPECIAL, CONSEQUENTIAL, OR INCIDENTAL DAMAGES, INCLUDING, WITHOUT LIMITATION, LOST PROFITS OR LOSS OR DAMAGE TO DATA ARISING OUT OF THE USE OR INABILITY TO USE THIS MANUAL, EVEN IF CISCO OR ITS SUPPLIERS HAVE BEEN ADVISED OF THE POSSIBILITY OF SUCH DAMAGES.

Any Internet Protocol (IP) addresses and phone numbers used in this document are not intended to be actual addresses and phone numbers. Any examples, command display output, network topology diagrams, and other figures included in the document are shown for illustrative purposes only. Any use of actual IP addresses or phone numbers in illustrative content is unintentional and coincidental.

Cisco and the Cisco logo are trademarks or registered trademarks of Cisco and/or its affiliates in the U.S. and other countries. To view a list of Cisco trademarks, go to this URL: http:// WWW.cisco.com/go/trademarks. Third-party trademarks mentioned are the property of their respective owners. The use of the word partner does not imply a partnership relationship between Cisco and any other company. (1110R)

© 2013 Cisco Systems, Inc. All rights reserved.

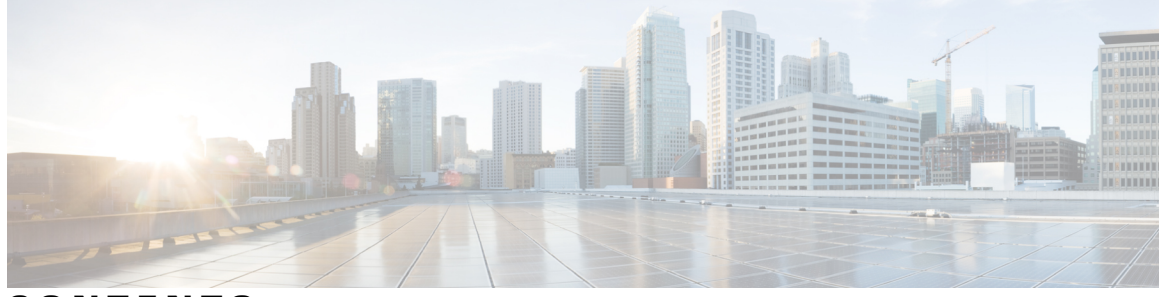

CONTENTS

| Preface   | -<br>Preface ix                                                            |  |  |  |
|-----------|----------------------------------------------------------------------------|--|--|--|
|           | Document Conventions ix                                                    |  |  |  |
|           | Related Documentation xi                                                   |  |  |  |
|           | Obtaining Documentation and Submitting a Service Request xi                |  |  |  |
| CHAPTER 1 | Using the Command-Line Interface 1                                         |  |  |  |
|           | Information About Using the Command-Line Interface 1                       |  |  |  |
|           | Command Modes 1                                                            |  |  |  |
|           | Using the Help System <b>3</b>                                             |  |  |  |
|           | Understanding Abbreviated Commands 4                                       |  |  |  |
|           | No and Default Forms of Commands 5                                         |  |  |  |
|           | CLI Error Messages 5                                                       |  |  |  |
|           | Configuration Logging 5                                                    |  |  |  |
|           | How to Use the CLI to Configure Features 6                                 |  |  |  |
|           | Configuring the Command History 6                                          |  |  |  |
|           | Changing the Command History Buffer Size 6                                 |  |  |  |
|           | Recalling Commands 6                                                       |  |  |  |
|           | Disabling the Command History Feature 7                                    |  |  |  |
|           | Enabling and Disabling Editing Features 7                                  |  |  |  |
|           | Editing Commands Through Keystrokes 8                                      |  |  |  |
|           | Editing Command Lines That Wrap 9                                          |  |  |  |
|           | Searching and Filtering Output of show and more Commands 10                |  |  |  |
|           | Accessing the CLI Through a Console Connection or Through Telnet <b>11</b> |  |  |  |
| CHAPTER 2 | Using the Web Graphical User Interface 13                                  |  |  |  |
|           | Prerequisites for Using the Web GUI 13                                     |  |  |  |
|           | Information About Using The Web GUI <b>13</b>                              |  |  |  |

|           | Web GUI Features 13                                                                 |  |  |  |  |
|-----------|-------------------------------------------------------------------------------------|--|--|--|--|
|           | Connecting the Console Port of the Switch <b>15</b>                                 |  |  |  |  |
|           | Logging On to the Web GUI 15                                                        |  |  |  |  |
|           | Enabling Web and Secure Web Modes 15                                                |  |  |  |  |
|           | Configuring the Switch Web GUI 16                                                   |  |  |  |  |
| CHAPTER 3 | Configuring the Switch for Access Point Discovery 19                                |  |  |  |  |
|           | Finding Feature Information 19                                                      |  |  |  |  |
|           | Prerequisites for Configuring the Switch for Access Point Discovery 19              |  |  |  |  |
|           | Restrictions for Configuring the Switch for Access Point Discovery 20               |  |  |  |  |
|           | Information About Configuring the Switch for Access Point Discovery 20              |  |  |  |  |
|           | Access Point Communication Protocols 20                                             |  |  |  |  |
|           | Viewing Access Point Join Information 21                                            |  |  |  |  |
|           | Troubleshooting the Access Point Join Process <b>21</b>                             |  |  |  |  |
|           | How to Configure Access Point Discovery 22                                          |  |  |  |  |
|           | Configuring the Syslog Server for Access Points (GUI) 22                            |  |  |  |  |
|           | Configuring the Syslog Server for Access Points (CLI) 22                            |  |  |  |  |
|           | Monitoring Access Point Join Information (CLI) 23                                   |  |  |  |  |
|           | Searching for Access Point Radios (GUI) 24                                          |  |  |  |  |
|           | Monitoring the Interface Details (GUI) 24                                           |  |  |  |  |
|           | Configuration Examples for Configuring the Switch for Access Point Discovery 25     |  |  |  |  |
|           | Displaying the MAC Addresses of all Access Points: Example 25                       |  |  |  |  |
|           | DHCP Option 43 for Lightweight Cisco Aironet Access Points Configuration Example 26 |  |  |  |  |
| CHAPTER 4 | Configuring Data Encryption 27                                                      |  |  |  |  |
|           | Finding Feature Information 27                                                      |  |  |  |  |
|           | Prerequisites for Configuring Data Encryption 27                                    |  |  |  |  |
|           | Restrictions for Configuring Data Encryption 27                                     |  |  |  |  |
|           | Information About Data Encryption 28                                                |  |  |  |  |
|           | How to Configure Data Encryption 28                                                 |  |  |  |  |
|           | Configuring Data Encryption (CLI) 28                                                |  |  |  |  |
|           | Configuring Data Encryption (GUI) 29                                                |  |  |  |  |
|           | Configuration Examples for Configuring Data Encryption 29                           |  |  |  |  |
|           | Displaying Data Encryption States for all Access Points: Examples 29                |  |  |  |  |

I

| CHAPTER 5 | Configuring Retransmission Interval and Retry Count 31                                    |  |  |
|-----------|-------------------------------------------------------------------------------------------|--|--|
|           | Finding Feature Information <b>31</b>                                                     |  |  |
|           | Prerequisites for Configuring the Access Point Retransmission Interval and Retry Count 31 |  |  |
|           | Information About Retransmission Interval and Retry Count <b>31</b>                       |  |  |
|           | How to Configure Access Point Retransmission Interval and Retry Count 32                  |  |  |
|           | Configuring the Access Point Retransmission Interval and Retry Count (CLI) 32             |  |  |
|           | Configuring the Access Point Retransmission Interval and Retry Count (GUI) 33             |  |  |
|           | Viewing CAPWAP Maximum Transmission Unit Information (CLI) 34                             |  |  |
|           | Viewing CAPWAP Maximum Transmission Unit Information (GUI) 34                             |  |  |
|           | Configuration Examples for Configuring Access Point Retransmission Interval and Retry     |  |  |
|           | Count 35                                                                                  |  |  |
|           | Viewing the CAPWAP Retransmission Details: Example 35                                     |  |  |
|           | Viewing Maximum Transmission Unit Information: Example <b>35</b>                          |  |  |
| CHAPTER 6 |                                                                                           |  |  |
|           | Finding Feature Information 37                                                            |  |  |
|           | Prerequisites for Configuring wIPS <b>37</b>                                              |  |  |
|           | How to Configure wIPS on Access Points 38                                                 |  |  |
|           | Configuring wIPS on an Access Point (CLI) 38                                              |  |  |
|           | Configuring wIPS on an Access Point (GUI) 39                                              |  |  |
|           | Monitoring wIPS Information 40                                                            |  |  |
|           | Configuration Examples for Configuring wIPS on Access Points <b>41</b>                    |  |  |
|           | Displaying the Monitor Configuration Channel Set: Example 41                              |  |  |
|           | Displaying wIPS Information: Examples 41                                                  |  |  |
| CHAPTER 7 | Configuring Authentication for Access Points 43                                           |  |  |
|           | Finding Feature Information 43                                                            |  |  |
|           | Prerequisites for Configuring Authentication for Access Points 43                         |  |  |
|           | Restrictions for Configuring Authentication for Access Points 44                          |  |  |
|           | Information about Configuring Authentication for Access Points 44                         |  |  |
|           | How to Configure Authentication for Access Points 44                                      |  |  |
|           | Configuring Global Credentials for Access Points (CLI) 44                                 |  |  |
|           | Configuring Global Credentials for Access Points (GUI) 46                                 |  |  |
|           | Configuring Authentication for Access Points (CLI) 47                                     |  |  |

|           | Configuring Authentication for Access Points (GUI) 49                                 |
|-----------|---------------------------------------------------------------------------------------|
|           | Configuring the Switch for Authentication (CLI) <b>50</b>                             |
|           | Configuration Examples for Configuring Authentication for Access Points 51            |
|           | Displaying the Authentication Settings for Access Points: Examples 51                 |
| CHAPTER 8 | Converting Autonomous Access Points to Lightweight Mode 53                            |
|           | Finding Feature Information 53                                                        |
|           | Prerequisites for Converting Autonomous Access Points to Lightweight Mode 53          |
|           | Information About Autonomous Access Points Converted to Lightweight Mode 54           |
|           | Reverting from Lightweight Mode to Autonomous Mode 54                                 |
|           | Using DHCP Option 43 and DHCP Option 60 54                                            |
|           | How Converted Access Points Send Crash Information to the Switch 55                   |
|           | Uploading Memory Core Dumps from Converted Access Points 55                           |
|           | Displaying MAC Addresses for Converted Access Points 55                               |
|           | Configuring a Static IP Address for a Lightweight Access Point 55                     |
|           | How to Convert a Lightweight Access Point Back to an Autonomous Access Point 56       |
|           | Converting a Lightweight Access Point Back to an Autonomous Access Point (CLI) 56     |
|           | Converting a Lightweight Access Point Back to an Autonomous Access Point (Using the   |
|           | Mode Button and a TFTP Server) 56                                                     |
|           | Authorizing Access Points (CLI) 57                                                    |
|           | Authorizing Access Points (GUI) 58                                                    |
|           | Disabling the Reset Button on Converted Access Points (CLI) 59                        |
|           | Monitoring the AP Crash Log Information <b>60</b>                                     |
|           | How to Configure a Static IP Address on an Access Point 61                            |
|           | Configuring a Static IP Address on an Access Point (CLI) 61                           |
|           | Configuring a Static IP Address on an Access Point (GUI) 62                           |
|           | Recovering the Access Point Using the TFTP Recovery Procedure 63                      |
|           | Configuration Examples for Converting Autonomous Access Points to Lightweight Mode 63 |
|           | Displaying the IP Address Configuration for Access Points: Example 63                 |
|           | Displaying Access Point Crash File Information: Example 64                            |
| CHAPTER 9 | Using Cisco Workgroup Bridges 65                                                      |
|           | Finding Feature Information 65                                                        |
|           | Information About Cisco Workgroup Bridges and non-Cisco Workgroup bridges 65          |

Monitoring the Status of Workgroup Bridges 66

1

|            | <ul> <li>Debugging WGB Issues (CLI) 66</li> <li>Configuration Examples for Configuring Workgroup Bridges 68</li> <li>WGB Configuration: Example 68</li> </ul> |
|------------|----------------------------------------------------------------------------------------------------|
| CHAPTER 10 | -<br>Configuring Probe Request Forwarding 69                                                                                                    |
|            | Finding Feature Information 69                                                                                                    |
|            | Information About Configuring Probe Request Forwarding 69                                                                                                    |
|            | How to Configure Probe Request Forwarding (CLI) 69                                                                                                    |
| CHAPTER 11 | - Optimizing RFID Tracking 71                                                                                                    |
|            | Finding Feature Information <b>71</b>                                                                                                    |
|            | Optimizing RFID Tracking on Access Points 71                                                                                                    |
|            | How to Optimize RFID Tracking on Access Points 71                                                                                                    |
|            | Optimizing RFID Tracking on Access Points (CLI) 71                                                                                                    |
|            | Configuration Examples for Optimizing RFID Tracking 72                                                                                                    |
|            | Displaying all the Access Points in Monitor Mode: Example <b>72</b>                                                                                           |
| CHAPTER 12 | -<br>Configuring Country Codes 75                                                                                                    |
|            | Finding Feature Information <b>75</b>                                                                                                    |
|            | Prerequisites for Configuring Country Codes <b>75</b>                                                                                                    |
|            | Information About Configuring Country Codes 76                                                                                                    |
|            | How to Configure Country Codes (CLI) 76                                                                                                    |
|            | Configuration Examples for Configuring Country Codes <b>79</b>                                                                                                |
|            | Displaying Channel List for Country Codes: Example <b>79</b>                                                                                                  |
| CHAPTER 13 | -<br>Configuring Link Latency 81                                                                                                    |
|            | Finding Feature Information 81                                                                                                    |
|            | Prerequisites for Configuring Link Latency 81                                                                                                    |
|            | Restrictions for Configuring Link Latency 81                                                                                                    |
|            | Information About Configuring Link Latency 82                                                                                                    |
|            | TCP MSS 82                                                                                                    |
|            | Link Tests 82                                                                                                    |
|            | How to Configure Link Latency 83                                                                                                    |
|            | Configuring Link Latency (CLI) 83                                                                                                    |
|            | Configuring Link Latency (GUI) 85                                                                                                    |

СНАРТ

|       | How to Configure TCP MSS 86                                |
|-------|------------------------------------------------------------|
|       | Configuring TCP MSS (CLI) 86                               |
|       | Configuring TCP MSS (GUI) 86                               |
|       | Performing a Link Test (CLI) 87                            |
|       | Configuration Examples for Configuring Link Latency 88     |
|       | Running a Link Test: Example 88                            |
|       | Displaying Link Latency Information: Example 88            |
|       | Displaying TCP MSS Settings: Example 89                    |
|       |                                                            |
| ER 14 | Configuring Power over Ethernet 91                         |
|       | Finding Feature Information 91                             |
|       | Information About Configuring Power over Ethernet 91       |
|       | How to Configure Power over Ethernet 91                    |
|       | Configuring Power over Ethernet (CLI) 91                   |
|       | Configuring Power over Ethernet (GUI) 92                   |
|       | Configuration Examples for Configuring Power over Ethernet |

Displaying Power over Ethernet Information: Example 93

93

I

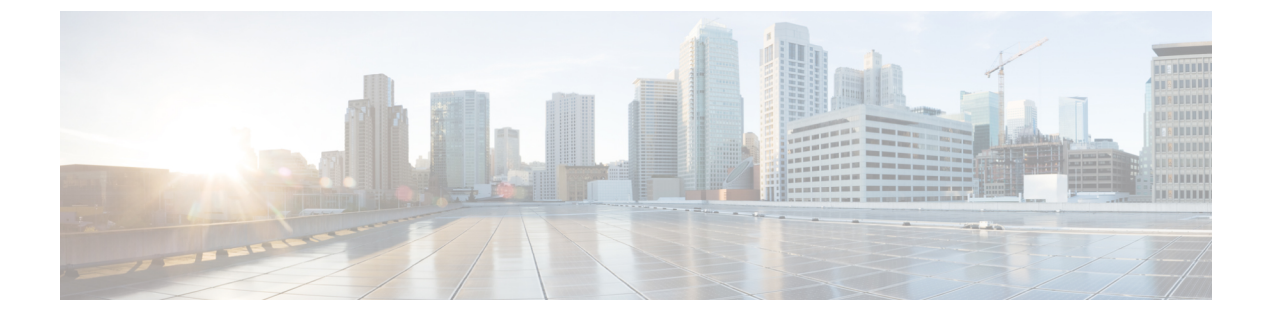

# Preface

- Document Conventions, page ix
- Related Documentation, page xi
- Obtaining Documentation and Submitting a Service Request, page xi

## **Document Conventions**

This document uses the following conventions:

| Convention        | Description                                                                                                    |  |
|-------------------|----------------------------------------------------------------------------------------------------|--|
| ^ or Ctrl         | Both the ^ symbol and Ctrl represent the Control (Ctrl) key on a keyboard. For example, the key combination ^ <b>D</b> or <b>Ctrl-D</b> means that you hold down the Control key while you press the D key. (Keys are indicated in capital letters but are not case sensitive.) |  |
| <b>bold</b> font  | Commands and keywords and user-entered text appear in <b>bold</b> font.                                                                                                    |  |
| Italic font       | Document titles, new or emphasized terms, and arguments for which you supply values are in <i>italic</i> font.                                                                                                    |  |
| Courier font      | Terminal sessions and information the system displays appear in courier font.                                                                                                    |  |
| Bold Courier font | Bold Courier font indicates text that the user must enter.                                                                                                    |  |
| [x]               | Elements in square brackets are optional.                                                                                                    |  |
|                   | An ellipsis (three consecutive nonbolded periods without spaces) after a syntax element indicates that the element can be repeated.                                                                                                    |  |
|                   | A vertical line, called a pipe, indicates a choice within a set of keywords or arguments.                                                                                                    |  |
| [x   y]           | Optional alternative keywords are grouped in brackets and separated by vertical bars.                                                                                                    |  |

| Convention      | Description                                                                                                    |
|-----------------|----------------------------------------------------------------------------------------------------|
| $\{x \mid y\}$  | Required alternative keywords are grouped in braces and separated by vertical bars.                                                                                                    |
| $[x \{y   z\}]$ | Nested set of square brackets or braces indicate optional or required choices<br>within optional or required elements. Braces and a vertical bar within square<br>brackets indicate a required choice within an optional element. |
| string          | A nonquoted set of characters. Do not use quotation marks around the string or<br>the string will include the quotation marks.                                                                                                    |
| <>              | Nonprinting characters such as passwords are in angle brackets.                                                                                                    |
| []              | Default responses to system prompts are in square brackets.                                                                                                    |
| !,#             | An exclamation point (!) or a pound sign (#) at the beginning of a line of code indicates a comment line.                                                                                                    |

#### **Reader Alert Conventions**

This document may use the following conventions for reader alerts:

Note

Means *reader take note*. Notes contain helpful suggestions or references to material not covered in the manual.

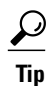

Means the following information will help you solve a problem.

∕!∖ Caution

Means *reader be careful*. In this situation, you might do something that could result in equipment damage or loss of data.

 $(\bar{\mathcal{T}})$ Timesaver

Means *the described action saves time*. You can save time by performing the action described in the paragraph.

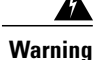

#### IMPORTANT SAFETY INSTRUCTIONS

This warning symbol means danger. You are in a situation that could cause bodily injury. Before you work on any equipment, be aware of the hazards involved with electrical circuitry and be familiar with standard practices for preventing accidents. Use the statement number provided at the end of each warning to locate its translation in the translated safety warnings that accompanied this device. Statement 1071

SAVE THESE INSTRUCTIONS

## **Related Documentation**

Note

Before installing or upgrading the switch, refer to the switch release notes.

• Error Message Decoder, located at:

https://www.cisco.com/cgi-bin/Support/Errordecoder/index.cgi

## **Obtaining Documentation and Submitting a Service Request**

For information on obtaining documentation, submitting a service request, and gathering additional information, see the monthly *What's New in Cisco Product Documentation*, which also lists all new and revised Cisco technical documentation, at:

http://www.cisco.com/c/en/us/td/docs/general/whatsnew/whatsnew.html

Subscribe to the *What's New in Cisco Product Documentation* as a Really Simple Syndication (RSS) feed and set content to be delivered directly to your desktop using a reader application. The RSS feeds are a free service and Cisco currently supports RSS version 2.0.

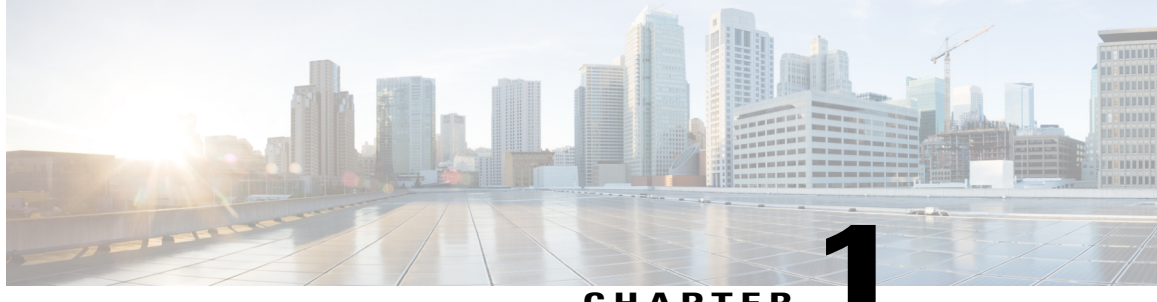

CHAPTER

## **Using the Command-Line Interface**

- Information About Using the Command-Line Interface, page 1
- How to Use the CLI to Configure Features, page 6

## Information About Using the Command-Line Interface

### **Command Modes**

The Cisco IOS user interface is divided into many different modes. The commands available to you depend on which mode you are currently in. Enter a question mark (?) at the system prompt to obtain a list of commands available for each command mode.

You can start a CLI session through a console connection, through Telnet, a SSH, or by using the browser.

When you start a session, you begin in user mode, often called user EXEC mode. Only a limited subset of the commands are available in user EXEC mode. For example, most of the user EXEC commands are one-time commands, such as **show** commands, which show the current configuration status, and **clear** commands, which clear counters or interfaces. The user EXEC commands are not saved when the switch reboots.

To have access to all commands, you must enter privileged EXEC mode. Normally, you must enter a password to enter privileged EXEC mode. From this mode, you can enter any privileged EXEC command or enter global configuration mode.

Using the configuration modes (global, interface, and line), you can make changes to the running configuration. If you save the configuration, these commands are stored and used when the switch reboots. To access the various configuration modes, you must start at global configuration mode. From global configuration mode, you can enter interface configuration mode and line configuration mode.

This table describes the main command modes, how to access each one, the prompt you see in that mode, and how to exit the mode.

| Mode                       | Access Method                                                                                                    | Prompt               | Exit Method                                                                                                    | About This Mode                                                                                                    |
|----------------------------|----------------------------------------------------------------------------------------------------|----------------------|----------------------------------------------------------------------------------------------------|----------------------------------------------------------------------------------------------------|
| User EXEC                  | Begin a session<br>using Telnet, SSH,<br>or console.                                                               | Switch>              | Enter <b>logout</b> or<br><b>quit</b> .                                                                                                    | Use this mode to <ul> <li>Change terminal settings.</li> <li>Perform basic tests.</li> <li>Display system information.</li> </ul>                                                                                                    |
| Privileged EXEC            | While in user<br>EXEC mode, enter<br>the <b>enable</b><br>command.                                                 | Switch#              | Enter <b>disable</b><br>to exit.                                                                                                    | Use this mode to<br>verify commands<br>that you have<br>entered. Use a<br>password to protect<br>access to this mode.                                                                                                    |
| Global<br>configuration    | While in privileged<br>EXEC mode, enter<br>the <b>configure</b><br>command.                                        | Switch(config)#      | To exit to<br>privileged<br>EXEC mode,<br>enter exit or<br>end, or press<br>Ctrl-Z.                                                                                          | Use this mode to<br>configure parameters<br>that apply to the<br>entire switch.                                                                                                    |
| VLAN<br>configuration      | While in global<br>configuration<br>mode, enter the<br><b>vlan</b> <i>vlan-id</i><br>command.                      | Switch(config-vlan)# | To exit to<br>global<br>configuration<br>mode, enter the<br><b>exit</b> command.<br>To return to<br>privileged<br>EXEC mode,<br>press <b>Ctrl-Z</b> or<br>enter <b>end</b> . | Use this mode to<br>configure VLAN<br>parameters. When<br>VTP mode is<br>transparent, you can<br>create<br>extended-range<br>VLANs (VLAN IDs<br>greater than 1005)<br>and save<br>configurations in the<br>switch startup<br>configuration file. |
| Interface<br>configuration | While in global<br>configuration<br>mode, enter the<br><b>interface</b> command<br>(with a specific<br>interface). | Switch(config-if)#   |                                                                                                    | Use this mode to<br>configure parameters<br>for the Ethernet<br>ports.                                                                                                    |

#### Table 1: Command Mode Summary

| Mode               | Access Method                                                                                                    | Prompt               | Exit Method                                                                                                    | About This Mode                                                    |
|--------------------|----------------------------------------------------------------------------------------------------|----------------------|----------------------------------------------------------------------------------------------------|--------------------------------------------------------------------|
|                    |                                                                                                    |                      | To exit to<br>global<br>configuration<br>mode, enter<br><b>exit</b> .                                                                                             |                                                                    |
|                    |                                                                                                    |                      | To return to<br>privileged<br>EXEC mode,<br>press <b>Ctrl-Z</b> or<br>enter <b>end</b> .                                                                          |                                                                    |
| Line configuration | While in global<br>configuration<br>mode, specify a line<br>with the <b>line vty</b> or<br><b>line console</b><br>command. | Switch(config-line)# | To exit to<br>global<br>configuration<br>mode, enter<br><b>exit</b> .<br>To return to<br>privileged<br>EXEC mode,<br>press <b>Ctrl-Z</b> or<br>enter <b>end</b> . | Use this mode to<br>configure parameters<br>for the terminal line. |

## **Using the Help System**

You can enter a question mark (?) at the system prompt to display a list of commands available for each command mode. You can also obtain a list of associated keywords and arguments for any command.

### **SUMMARY STEPS**

- 1. help
- 2. abbreviated-command-entry?
- 3. *abbreviated-command-entry* <Tab>
- 4. ?
- **5.** *command* ?
- 6. command keyword ?

#### **DETAILED STEPS**

|        | Command or Action                                                                                                    | Purpose                                                                   |
|--------|----------------------------------------------------------------------------------------------------|---------------------------------------------------------------------------|
| Step 1 | help                                                                                                    | Obtains a brief description of the help system in any command mode.       |
|        | Example:<br>Switch# help                                                                                                    |                                                                           |
| Step 2 | abbreviated-command-entry?                                                                                                    | Obtains a list of commands that begin with a particular character string. |
|        | <b>Example:</b><br>Switch# <b>di?</b><br>dir disable disconnect                                                                           |                                                                           |
| Step 3 | abbreviated-command-entry <tab></tab>                                                                                                    | Completes a partial command name.                                         |
|        | <b>Example:</b><br>Switch# <b>sh conf</b> <tab><br/>Switch# <b>show configuration</b></tab>                                               |                                                                           |
| Step 4 | ?                                                                                                    | Lists all commands available for a particular command mode.               |
|        | Example:<br>Switch> ?                                                                                                    |                                                                           |
| Step 5 | command ?                                                                                                    | Lists the associated keywords for a command.                              |
|        | Example:<br>Switch> show ?                                                                                                    |                                                                           |
| Step 6 | command keyword ?                                                                                                    | Lists the associated arguments for a keyword.                             |
|        | <pre>Example:<br/>Switch(config)# cdp holdtime ?<br/>&lt;10-255&gt; Length of time (in sec) that receiver<br/>must keep this packet</pre> |                                                                           |

### **Understanding Abbreviated Commands**

You need to enter only enough characters for the switch to recognize the command as unique.

This example shows how to enter the **show configuration** privileged EXEC command in an abbreviated form:

Switch# show conf

### **No and Default Forms of Commands**

Almost every configuration command also has a **no** form. In general, use the **no** form to disable a feature or function or reverse the action of a command. For example, the **no shutdown** interface configuration command reverses the shutdown of an interface. Use the command without the keyword **no** to reenable a disabled feature or to enable a feature that is disabled by default.

Configuration commands can also have a **default** form. The **default** form of a command returns the command setting to its default. Most commands are disabled by default, so the **default** form is the same as the **no** form. However, some commands are enabled by default and have variables set to certain default values. In these cases, the **default** command enables the command and sets variables to their default values.

## **CLI Error Messages**

This table lists some error messages that you might encounter while using the CLI to configure your switch.

| Error Message                                      | Meaning                                                                                | How to Get Help                                                                                                    |
|----------------------------------------------------|----------------------------------------------------------------------------------------|----------------------------------------------------------------------------------------------------|
| % Ambiguous command: "show<br>con"                 | You did not enter enough<br>characters for your switch to<br>recognize the command.    | Reenter the command followed by<br>a question mark (?) without any<br>space between the command and<br>the question mark.<br>The possible keywords that you can<br>enter with the command appear. |
| % Incomplete command.                              | You did not enter all of the<br>keywords or values required by this<br>command.        | Reenter the command followed by<br>a question mark (?) with a space<br>between the command and the<br>question mark.<br>The possible keywords that you can<br>enter with the command appear.      |
| <pre>% Invalid input detected at '^' marker.</pre> | You entered the command<br>incorrectly. The caret (^) marks the<br>point of the error. | Enter a question mark (?) to display<br>all of the commands that are<br>available in this command mode.<br>The possible keywords that you can<br>enter with the command appear.                   |

#### Table 2: Common CLI Error Messages

### **Configuration Logging**

You can log and view changes to the switch configuration. You can use the Configuration Change Logging and Notification feature to track changes on a per-session and per-user basis. The logger tracks each configuration command that is applied, the user who entered the command, the time that the command was entered, and the parser return code for the command. This feature includes a mechanism for asynchronous

notification to registered applications whenever the configuration changes. You can choose to have the notifications sent to the syslog.

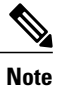

Only CLI or HTTP changes are logged.

# How to Use the CLI to Configure Features

## **Configuring the Command History**

The software provides a history or record of commands that you have entered. The command history feature is particularly useful for recalling long or complex commands or entries, including access lists. You can customize this feature to suit your needs.

### **Changing the Command History Buffer Size**

By default, the switch records ten command lines in its history buffer. You can alter this number for a current terminal session or for all sessions on a particular line. This procedure is optional.

#### **SUMMARY STEPS**

1. terminal history [size number-of-lines]

### **DETAILED STEPS**

|        | Command or Action                       | Purpose                                                                                                    |
|--------|-----------------------------------------|----------------------------------------------------------------------------------------------------|
| Step 1 | terminal history [size number-of-lines] | Changes the number of command lines that the switch records during the current terminal session in privileged EXEC mode. You can |
|        | Example:                                | configure the size from 0 to 256.                                                                                                |
|        | Switch# terminal history size 200       |                                                                                                    |

### **Recalling Commands**

To recall commands from the history buffer, perform one of the actions listed in this table. These actions are optional.

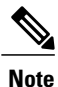

The arrow keys function only on ANSI-compatible terminals such as VT100s.

#### **SUMMARY STEPS**

- 1. Ctrl-P or use the up arrow key
- 2. Ctrl-N or use the down arrow key
- 3. show history

### **DETAILED STEPS**

|                                  | Command or Action                                | Purpose                                                                                                    |  |
|----------------------------------|--------------------------------------------------|----------------------------------------------------------------------------------------------------|--|
| Step 1Ctrl-P or use the up arrow |                                                  | Recalls commands in the history buffer, beginning with the most recent command.<br>Repeat the key sequence to recall successively older commands.                                                                                                    |  |
| Step 2                           | Ctrl-N or use the down arrow key                 | Returns to more recent commands in the history buffer after recalling commands with <b>Ctrl-P</b> or the up arrow key. Repeat the key sequence to recall successively more recent commands.                                                                           |  |
| Step 3                           | show history<br>Example:<br>Switch# show history | Lists the last several commands that you just entered in privileged EXEC n<br>The number of commands that appear is controlled by the setting of the <b>tern</b><br><b>history</b> global configuration command and the <b>history</b> line configuration<br>command. |  |

### **Disabling the Command History Feature**

The command history feature is automatically enabled. You can disable it for the current terminal session or for the command line. This procedure is optional.

#### **SUMMARY STEPS**

1. terminal no history

### **DETAILED STEPS**

|        | Command or Action                              | Purpose                                                                           |
|--------|------------------------------------------------|-----------------------------------------------------------------------------------|
| Step 1 | terminal no history                            | Disables the feature during the current terminal session in privileged EXEC mode. |
|        | <b>Example:</b><br>Switch# terminal no history |                                                                                   |

## **Enabling and Disabling Editing Features**

Although enhanced editing mode is automatically enabled, you can disable it and reenable it.

#### **SUMMARY STEPS**

- 1. terminal editing
- 2. terminal no editing

#### **DETAILED STEPS**

|        | Command or Action                       | Purpose                                                                                       |
|--------|-----------------------------------------|-----------------------------------------------------------------------------------------------|
| Step 1 | terminal editing                        | Reenables the enhanced editing mode for the current terminal session in privileged EXEC mode. |
|        | Example:<br>Switch# terminal editing    |                                                                                               |
| Step 2 | terminal no editing                     | Disables the enhanced editing mode for the current terminal session in privileged EXEC mode.  |
|        | Example:<br>Switch# terminal no editing |                                                                                               |

### **Editing Commands Through Keystrokes**

The keystrokes help you to edit the command lines. These keystrokes are optional.

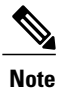

The arrow keys function only on ANSI-compatible terminals such as VT100s.

#### **Table 3: Editing Commands**

| Editing Commands                  | Description                                                                                  |
|-----------------------------------|----------------------------------------------------------------------------------------------|
| Ctrl-B or use the left arrow key  | Moves the cursor back one character.                                                         |
| Ctrl-F or use the right arrow key | Moves the cursor forward one character.                                                      |
| Ctrl-A                            | Moves the cursor to the beginning of the command line.                                       |
| Ctrl-E                            | Moves the cursor to the end of the command line.                                             |
| Esc B                             | Moves the cursor back one word.                                                              |
| Esc F                             | Moves the cursor forward one word.                                                           |
| Ctrl-T                            | Transposes the character to the left of the cursor with the character located at the cursor. |

| Delete or Backspace key | Erases the character to the left of the cursor.                                                                                                    |  |
|-------------------------|----------------------------------------------------------------------------------------------------|--|
| Ctrl-D                  | Deletes the character at the cursor.                                                                                                    |  |
| Ctrl-K                  | Deletes all characters from the cursor to the end of the command line.                                                                                                    |  |
| Ctrl-U or Ctrl-X        | Deletes all characters from the cursor to the beginning of the command line.                                                                                                    |  |
| Ctrl-W                  | Deletes the word to the left of the cursor.                                                                                                    |  |
| Esc D                   | Deletes from the cursor to the end of the word.                                                                                                    |  |
| Esc C                   | Capitalizes at the cursor.                                                                                                    |  |
| Esc L                   | Changes the word at the cursor to lowercase.                                                                                                    |  |
| Esc U                   | Capitalizes letters from the cursor to the end of the word.                                                                                                    |  |
| Ctrl-V or Esc Q         | Designates a particular keystroke as an executable command, perhaps as a shortcut.                                                                                                    |  |
| Return key              | Scrolls down a line or screen on displays that are longer than the terminal screen can display.                                                                                                    |  |
|                         | <b>Note</b> The More prompt is used for any output that has more lines than can be displayed on the terminal screen, including <b>show</b> command output. You can use the <b>Return</b> and <b>Space</b> bar keystrokes whenever you see the More prompt. |  |
| Space bar               | Scrolls down one screen.                                                                                                    |  |
| Ctrl-L or Ctrl-R        | Redisplays the current command line if the switch suddenly sends a message to your screen.                                                                                                    |  |

### **Editing Command Lines That Wrap**

You can use a wraparound feature for commands that extend beyond a single line on the screen. When the cursor reaches the right margin, the command line shifts ten spaces to the left. You cannot see the first ten characters of the line, but you can scroll back and check the syntax at the beginning of the command. The keystroke actions are optional.

To scroll back to the beginning of the command entry, press **Ctrl-B** or the left arrow key repeatedly. You can also press **Ctrl-A** to immediately move to the beginning of the line.

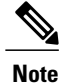

The arrow keys function only on ANSI-compatible terminals such as VT100s.

The following example shows how to wrap a command line that extends beyond a single line on the screen.

### **SUMMARY STEPS**

- 1. access-list
- 2. Ctrl-A
- 3. Return key

#### **DETAILED STEPS**

|        | Command or Action                                                                                                    | Purpose                                                                                                    |
|--------|----------------------------------------------------------------------------------------------------|----------------------------------------------------------------------------------------------------|
| Step 1 | access-list                                                                                                    | Displays the global configuration command entry that extends beyond one line.                                                                                                    |
|        | Example:<br>Switch(config) # access-list 101 permit tcp<br>10.15.22.25 255.255.255.0 10.15.22.35<br>Switch(config) # \$ 101 permit tcp<br>10.15.22.25 255.255.0 10.15.22.35<br>255.25<br>Switch(config) # \$t tcp 10.15.22.25<br>255.255.0 131.108.1.20 255.255.255.0<br>eq<br>Switch(config) # \$15.22.25 255.255.255.0<br>10.15.22.35 255.255.0 eq 45 | When the cursor first reaches the end of the line, the line is shifted ten<br>spaces to the left and redisplayed. The dollar sign (\$) shows that the<br>line has been scrolled to the left. Each time the cursor reaches the end<br>of the line, the line is again shifted ten spaces to the left. |
| Step 2 | Ctrl-A                                                                                                    | Checks the complete syntax.                                                                                                    |
|        | Example:<br>Switch(config)# access-list 101 permit tcp<br>10.15.22.25 255.255.255.0 10.15.2\$                                                                                                    | The dollar sign (\$) appears at the end of the line to show that the line has been scrolled to the right.                                                                                                    |
| Step 3 | Return key                                                                                                    | Execute the commands.                                                                                                    |
|        |                                                                                                    | The software assumes that you have a terminal screen that is 80 columns wide. If you have a different width, use the <b>terminal width</b> privileged EXEC command to set the width of your terminal.                                                                                               |
|        |                                                                                                    | Use line wrapping with the command history feature to recall and modify previous complex command entries.                                                                                                    |

### Searching and Filtering Output of show and more Commands

You can search and filter the output for **show** and **more** commands. This is useful when you need to sort through large amounts of output or if you want to exclude output that you do not need to see. Using these commands is optional.

#### SUMMARY STEPS

1. {show | more} command | {begin | include | exclude} regular-expression

#### **DETAILED STEPS**

|        | Command or Action                                                                                                    | Purpose                                                                                                    |
|--------|----------------------------------------------------------------------------------------------------|----------------------------------------------------------------------------------------------------|
| Step 1 | <pre>{show   more} command   {begin   include   exclude}<br/>regular-expression Example:<br/>Switch# show interfaces   include protocol<br/>Vlan1 is up, line protocol is up<br/>Vlan10 is up, line protocol is down<br/>GigabitEthernet1/0/1 is up, line protocol is down<br/>GigabitEthernet1/0/2 is up, line protocol is up</pre> | Searches and filters the output.<br>Expressions are case sensitive. For example, if you enter<br>  exclude output, the lines that contain output are not<br>displayed, but the lines that contain output appear. |

### Accessing the CLI Through a Console Connection or Through Telnet

Before you can access the CLI, you must connect a terminal or a PC to the switch console or connect a PC to the Ethernet management port and then power on the switch, as described in the hardware installation guide that shipped with your switch.

If your switch is already configured, you can access the CLI through a local console connection or through a remote Telnet session, but your switch must first be configured for this type of access.

You can use one of these methods to establish a connection with the switch:

- Connect the switch console port to a management station or dial-up modem, or connect the Ethernet management port to a PC. For information about connecting to the console or Ethernet management port, see the switch hardware installation guide.
- Use any Telnet TCP/IP or encrypted Secure Shell (SSH) package from a remote management station. The switch must have network connectivity with the Telnet or SSH client, and the switch must have an enable secret password configured.
  - The switch supports up to 16 simultaneous Telnet sessions. Changes made by one Telnet user are reflected in all other Telnet sessions.
  - The switch supports up to five simultaneous secure SSH sessions.

After you connect through the console port, through the Ethernet management port, through a Telnet session or through an SSH session, the user EXEC prompt appears on the management station.

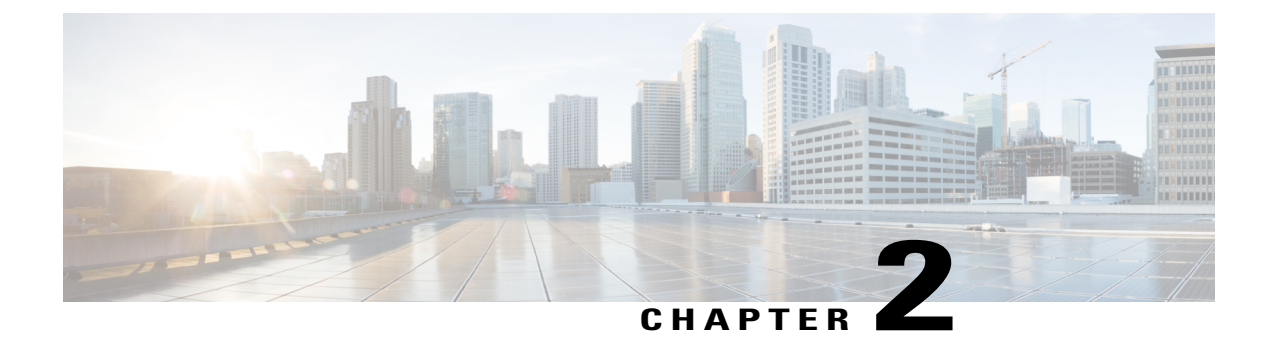

# **Using the Web Graphical User Interface**

- Prerequisites for Using the Web GUI, page 13
- Information About Using The Web GUI, page 13
- Connecting the Console Port of the Switch, page 15
- Logging On to the Web GUI, page 15
- Enabling Web and Secure Web Modes, page 15
- Configuring the Switch Web GUI, page 16

## **Prerequisites for Using the Web GUI**

- The GUI must be used on a PC running Windows 7, Windows XP SP1 (or later releases), or Windows 2000 SP4 (or later releases).
- The switch GUI is compatible with Microsoft Internet Explorer version 10.x, Mozilla Firefox 20.x, or Google Chrome 26.x.

## **Information About Using The Web GUI**

A web browser, or graphical user interface (GUI), is built into each switch.

You can use either the service port interface or the management interface to access the GUI. We recommend that you use the service-port interface. Click Help at the top of any page in the GUI to display online help. You might need to disable your browser's pop-up blocker to view the online help.

### **Web GUI Features**

The switch web GUI supports the following:

The Configuration Wizard—After initial configuration of the IP address and the local username/password or auth via the authentication server (privilege 15 needed), the wizard provides a method to complete the initial

wireless configuration. Start the wizard through Configuration -> Wizard and follow the nine-step process to configure the following:

- Admin Users
- SNMP System Summary
- Management Port
- Wireless Management
- RF Mobility and Country code
- Mobility configuration
- WLANs
- 802.11 Configuration
- Set Time

The Monitor tab:

- Displays summary details of switch, clients, and access points.
- Displays all radio and AP join statistics.
- Displays air quality on access points.
- Displays list of all Cisco Discovery Protocol (CDP) neighbors on all interfaces and the CDP traffic information.
- Displays all rogue access points based on their classification-friendly, malicious, ad hoc, classified, and unclassified.

The Configuration tab:

- Enables you to configure the switch for all initial operation using the web Configuration Wizard. The wizard allows you to configure user details, management interface, and so on.
- Enables you to configure the system, internal DHCP server, management, and mobility management parameters.
- Enables you to configure the switch, WLAN, and radios.
- Enables you to configure and set security policies on your switch.
- Enables you to access the switch operating system software management commands.

The Administration tab enables you to configure system logs.

## **Connecting the Console Port of the Switch**

### **Before You Begin**

Before you can configure the switch for basic operations, you need to connect it to a PC that uses a VT-100 terminal emulation program (such as HyperTerminal, ProComm, Minicom, or Tip).

# **Step 1** Connect one end of a null-modem serial cable to the switch's RJ-45 console port and the other end to your PC's serial port.

- **Step 2** Plug the AC power cord into the switch and a grounded 100 to 240 VAC, 50/60-Hz electrical outlet. Turn on the power supply. The bootup script displays operating system software initialization (code download and power-on self-test verification) and basic configuration. If the switch passes the power-on self-test, the bootup script runs the configuration wizard, which prompts you for basic configuration input.
- Step 3 Enter yes. Proceed with basic initial setup configuration parameters in the CLI setup wizard. Specify the IP address for the service port which is the gigabitethernet 0/0 interface.After entering the configuration parameters in the configuration wizard, you can access the Web GUI. Now, the switch is configured with the IP address for service port.

# Logging On to the Web GUI

Enter the switch IP address in your browser's address bar. For a secure connection, enter https://ip-address. For a less secure connection, enter http://ip-address.

## **Enabling Web and Secure Web Modes**

 Step 1
 Choose Configuration > Management > Protocol Management > HTTP-HTTPS.

 The HTTP-HTTPS Configuration page appears.

**Step 2** To enable web mode, which allows users to access the switch GUI using "http://ip-address," choose Enabled from the HTTP Access drop-down list. Otherwise, choose Disabled. Web mode (HTTP) is not a secure connection.

| Step 3  | To enable secure web mode, which allows users to access the switch GUI using "https://ip-address," choose Enabled from the HTTPS Access drop-down list. Otherwise, choose Disabled. Secure web mode (HTTPS) is a secure connection. |  |  |
|---------|----------------------------------------------------------------------------------------------------|--|--|
| Step 4  | Choose to track the device in the IP Device Tracking check box.                                                                                                    |  |  |
| Step 5  | Choose to enable the trust point in the Enable check box.                                                                                                    |  |  |
| Step 6  | Choose the trustpoints from the Trustpoints drop-down list.                                                                                                    |  |  |
| Step 7  | Enter the amount of time, in seconds, before the web session times out due to inactivity in the HTTP Timeout-policy (1 to 600 sec) text box.<br>The valid range is from 1 to 600 seconds.                                           |  |  |
| Step 8  | Enter the server life time in the Server Life Time (1 to 86400 sec) text box.<br>The valid range is from 1 to 86400 seconds.                                                                                                    |  |  |
| Step 9  | Enter the maximum number of connection requests that the server can accept in the Maximum number of Requests (1 to 86400) text box.<br>The valid range is from 1 to 86400 connections.                                              |  |  |
| Step 10 | Click Apply.                                                                                                    |  |  |
| Step 11 | Click Save Configuration.                                                                                                    |  |  |
| -       | -                                                                                                    |  |  |

## **Configuring the Switch Web GUI**

The configuration wizard enables you to configure basic settings on the switch. You can run the wizard after you receive the switch from the factory or after the switch has been reset to factory defaults. The configuration wizard is available in both GUI and CLI formats.

**Step 1** Connect your PC to the service port and configure an IPv4 address to use the same subnet as the switch. The switch is loaded with IOS XE image and the service port interface is configured as gigabitethernet 0/0.

Step 2 Start Internet Explorer 10 (or later), Firefox 2.0.0.11 (or later), or Google Chrome on your PC and enter the management interface IP address on the browser window. The management interface IP address is same as the gigabitethernet 0/0 (also known as service port interface). When you log in for the first time, you need to enter HTTP username and password. By default, the username is **admin** and the password is **cisco**. You can use both HTTP and HTTPS when using the service port interface. HTTPS is enabled by default and HTTP can

You can use both HTTP and HTTPS when using the service port interface. HTTPS is enabled by default and HTTP can also be enabled.

When you log in for the first time, the <Model Number> <Hostname> page appears.

**Step 3** On the page, click the **Wireless Web GUI** link to access switch web GUI **Home** page.

**Step 4** Choose **Configuration** > **Wizard** to perform all steps that you need to configure the switch initially. The **Admin Users** page appears.

Step 5 On the Admin Users page, enter the administrative username to be assigned to this switch in the User Name text box and the administrative password to be assigned to this switch in the Password and Confirm Password text boxes. Click Next.

The default username is **admin** and the default password is **cisco**. You can also create a new administrator user for the switch. You can enter up to 24 ASCII characters for username and password.

The SNMP System Summary page appears.

- **Step 6** On the **SNMP** System Summary page, enter the following SNMP system parameters for the switch, and click Next:
  - Customer-definable switch location in the Location text box.
  - Customer-definable contact details such as phone number with names in the Contact text box.
  - Choose **enabled** to send SNMP notifications for various SNMP traps or **disabled** not to send SNMP notifications for various SNMP traps from the SNMP Global Trap drop-down list.
  - Choose **enabled** to send system log messages or **disabled** not to send system log messages from the SNMP Logging drop-down list.
  - Note The SNMP trap server, must be reachable through the distribution ports (and not through the gigabitethernet0/0 service or management interface). The Management Port page appears.

**Step 7** In the **Management Port** page, enter the following parameters for the management port interface (gigabitethernet 0/0) and click **Next**.

- Interface IP address that you assigned for the service port in the IP Address text box.
- Network mask address of the management port interface in the Netmask text box.
- The IPv4 Dynamic Host Configuration Protocol (DHCP) address for the selected port in the IPv4 DHCP Server text box.

The Wireless Management page appears.

- **Step 8** In the Wireless Management page, enter the following wireless interface management details, and click Next.
  - Choose the interface-VLAN, or Ten Gigabit Ethernet from the Select Interface drop-down list.
  - VLAN tag identifier, or 0 for no VLAN tag in the VLAN id text box.
  - IP address of wireless management interface where access points are connected in the IP Address text box.
  - Network mask address of the wireless management interface in the Netmask text box.
  - DHCP IPv4 IP address in the IPv4 DHCP Server text box.

When selecting VLAN as interface, you can specify the ports as –Trunk or Access ports from the selected list displayed in the Switch Port Configuration text box.

The RF Mobility and Country Code page appears.

- **Step 9** In the **RF Mobility and Country Code** page, enter the RF mobility domain name in the RF Mobility text box, choose current country code from the Country Code drop-down list, and click **Next**. From the GUI, you can select only one country code.
  - **Note** Before configuring RF grouping parameters and mobility configuration, ensure that you refer to the relevant conceptual content and then proceed with the configuration.

The Mobility Configuration page with mobility global configuration settings appears.

- **Step 10** In the WLANs page, enter the following WLAN configuration parameters, and click Next.
  - WLAN identifier in the WLAN ID text box.

- SSID of the WLAN that the client is associated with in the SSID text box.
- Name of the WLAN used by the client in the Profile Name text box.

The 802.11 Configuration page appears.

- Step 11In the 802.11 Configuration page, check either one or both 802.11a/n/ac and 802.11b/g/n check boxes to enable the<br/>802.11 radios, and click Next.<br/>The Set Time page appears.
- **Step 12** In the Set Time page, you can configure the time and date on the switch based on the following parameters, and click Next.
  - Displays current timestamp on the switch in the Current Time text box.
  - Choose either Manual or NTP from the Mode drop-down list.

On using the NTP server, all access points connected to the switch, synchronizes its time based on the NTP server settings available.

- Choose date on the switch from the Year, Month, and Day drop-down list.
- Choose time from the Hours, Minutes, and Seconds drop-down list.
- Enter the time zone in the Zone text box and select the off setting required when compared to the current time configured on the switch from the Offset drop-down list.

The Save Wizard page appears.

Step 13 In the Save Wizard page, you can review the configuration settings performed on the switch using these steps, and if you wish to change any configuration value, click Previous and navigate to that page. You can save the switch configuration created using the wizard only if a success message is displayed for all the wizards. If the Save Wizard page displays errors, you must recreate the wizard for initial configuration of the switch.

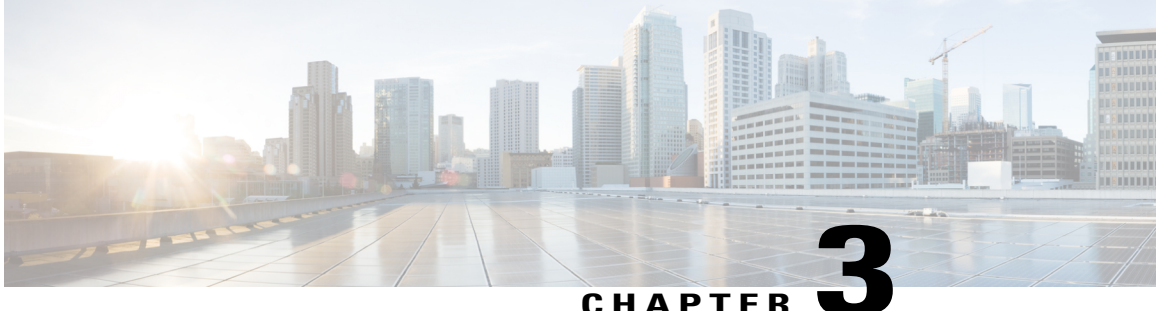

### CHAPTER •

# Configuring the Switch for Access Point Discovery

- Finding Feature Information, page 19
- Prerequisites for Configuring the Switch for Access Point Discovery, page 19
- Restrictions for Configuring the Switch for Access Point Discovery, page 20
- Information About Configuring the Switch for Access Point Discovery, page 20
- How to Configure Access Point Discovery, page 22
- Configuration Examples for Configuring the Switch for Access Point Discovery, page 25

## **Finding Feature Information**

# Prerequisites for Configuring the Switch for Access Point Discovery

- Ensure that the Control and Provisioning of Wireless Access Points (CAPWAP) UDP ports 5246 and 5247 (similar to the Lightweight Access Point Protocol (LWAPP) UDP ports 12222 and 12223) are enabled and are not blocked by an intermediate device that could prevent an access point from joining the switch.
- If access control lists (ACLs) are in the control path between the switch and its access points, you must open new protocol ports to prevent access points from being stranded.
- If an access point is in the UP state and its IP address changes, the access point tears down the existing CAPWAP tunnel and rejoins the switch.
- Access points must be discovered by a switch before they can become an active part of the network. The lightweight access points support the following switch discovery processes:

- Layer 3 CAPWAP discovery—You can enable this feature on different subnets from the access point. This feature uses IP addresses and UDP packets rather the MAC addresses used by Layer 2 discovery.
- Locally stored switch IP address discovery—If the access point was previously associated to a switch, the IP addresses of the primary, secondary, and tertiary switchs are stored in the access point's nonvolatile memory. This process of storing switch IP addresses on an access point for later deployment is called *priming the access point*.
- DHCP server discovery—This feature uses DHCP option 43 to provide switch IP addresses to the access points. Cisco switches support a DHCP server option that is typically used for this capability.
- DNS discovery—The access point can discover switchs through your domain name server (DNS). You must configure your DNS to return switch IP addresses in response to CISCO-CAPWAP-CONTROLLER.*localdomain*, where *localdomain* is the access point domain name. When an access point receives an IP address and DNS information from a DHCP server, it contacts the DNS to resolve CISCO-CAPWAP-CONTROLLER.*localdomain*. When the DNS sends a list of switch IP addresses, the access point sends discovery requests to the switchs.

# **Restrictions for Configuring the Switch for Access Point Discovery**

- Ensure that the switchs are configured with the correct date and time. If the date and time configured on the switch precedes the creation and installation date of certificates on the access points, the access point fails to join the switch.
- During the discovery process, access points that are supported by the Cisco switch, such as the 1140, 1260, 3500, 1040,1600, 2600, or 3600 query only for Cisco switchs.

## Information About Configuring the Switch for Access Point Discovery

In a CAPWAP environment, a lightweight access point discovers a switch by using CAPWAP discovery mechanisms and then sends a CAPWAP join request to the switch. The switch sends a CAPWAP join response to the access point that allows the access point to join the switch. When the access point joins the switch, the switch manages its configuration, firmware, control transactions, and data transactions.

### **Access Point Communication Protocols**

Cisco lightweight access points use the IETF standard CAPWAP to communicate with the switch and other lightweight access points on the network.

CAPWAP, which is based on LWAPP, is a standard, interoperable protocol that enables a switch to manage a collection of wireless access points. CAPWAP is implemented in switch for these reasons:

- To provide an upgrade path from Cisco products that use LWAPP to next-generation Cisco products that use CAPWAP
- To manage RFID readers and similar devices
- To enable switchs to interoperate with third-party access points in the future

### **Viewing Access Point Join Information**

Join statistics for an access point that sends a CAPWAP discovery request to the switch at least once are maintained on the switch even if the access point is rebooted or disconnected. These statistics are removed only when the switch is rebooted or when you choose to clear the statistics.

### **Troubleshooting the Access Point Join Process**

Access points can fail to join a switch for many reasons such as a RADIUS authorization is pending, self-signed certificates are not enabled on the switch, the access point and switch's regulatory domains do not match, and so on.

You can configure the access points to send all CAPWAP-related errors to a syslog server. You do not need to enable any debug commands on the switch because all of the CAPWAP error messages can be viewed from the syslog server itself.

The state of the access point is not maintained on the switch until it receives a CAPWAP join request from the access point, so it can be difficult to determine why the CAPWAP discovery request from a certain access point was rejected. In order to troubleshoot such joining issues without enabling CAPWAP debug commands on the switch, the switch collects information for all access points that send a discovery message to this switch and maintains information for any access points that have successfully joined this switch.

The switch collects all join-related information for each access point that sends a CAPWAP discovery request to the switch. Collection begins when the first discovery message is received from the access point and ends when the last configuration payload is sent from the switch to the access point.

When the switch is maintaining join-related information for the maximum number of access points, it does not collect information for any more access points.

You can also configure a DHCP server to return a syslog server IP address to the access point using option 7 on the server. The access point then starts sending all syslog messages to this IP address.

You can configure the syslog server IP address through the access point CLI, if the access point is not connected to the switch by entering the **capwap ap log-server** syslog server IP address command.

When the access point joins a switch for the first time, the switch pushes the global syslog server IP address (the default is 255.255.255.255) to the access point. After that, the access point sends all syslog messages to this IP address, until it is overridden by one of the following scenarios:

- The access point is still connected to the same switch, and you changed the global syslog server IP address configuration on the switch by using the **ap syslog host** *Syslog\_Server\_IP\_Address* command. In this case, the switch pushes the new global syslog server IP address to the access point.
- The access point is still connected to the same switch, and you configured a specific syslog server IP address for the access point on the switch by using the **ap name** *Cisco\_AP* **syslog host** *Syslog\_Host\_IP\_Address* command. In this case, the switch pushes the new specific syslog server IP address to the access point.

- The access point gets disconnected from the switch, and you configured the syslog server IP address from the access point CLI by using the **capwap ap log-server** *syslog\_server\_IP\_address* command. This command works only if the access point is not connected to any switch.
- The access point gets disconnected from the switch and joins another switch. In this case, the new switch pushes its global syslog server IP address to the access point.

Whenever a new syslog server IP address overrides the existing syslog server IP address, the old address is erased from persistent storage, and the new address is stored in its place. The access point also starts sending all syslog messages to the new IP address, if the access point can reach the syslog server IP address.

## How to Configure Access Point Discovery

### **Configuring the Syslog Server for Access Points (GUI)**

| Step 1 | Choose <b>Configuration</b> > <b>Wireless</b> > <b>Access Points</b> > <b>All APs</b> .<br>The <b>All APs</b> page is displayed showing a list of access points that are associated with the switch and their current settings. |
|--------|----------------------------------------------------------------------------------------------------|
| Step 2 | From the <b>Show</b> drop-down list, choose <b>Quick Filter</b> .<br>The filter options (text boxes) appear in each of the column header in the table.                                                                          |
| Step 3 | Enter a keyword in the corresponding text boxes to specify the filter criteria based on which you want to search, and click the <b>Filter</b> icon.                                                                             |

### **Configuring the Syslog Server for Access Points (CLI)**

### **SUMMARY STEPS**

- 1. show ap config global
- 2. show ap name Cisco\_AP config general

#### **DETAILED STEPS**

|        | Command or Action                                | Purpose                                                                                |
|--------|--------------------------------------------------|----------------------------------------------------------------------------------------|
| Step 1 | show ap config global                            | Displays the global syslog server settings for all access points that join the switch. |
|        | <b>Example:</b><br>Switch# show ap config global |                                                                                        |

|        | Command or Action                                           | Purpose                                                          |
|--------|-------------------------------------------------------------|------------------------------------------------------------------|
| Step 2 | show ap name <i>Cisco_AP</i> config general                 | Displays the syslog server settings for a specific access point. |
|        | <b>Example:</b><br>Switch# show ap name AP03 config general |                                                                  |

## **Monitoring Access Point Join Information (CLI)**

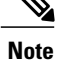

The procedure to perform this task using the switch GUI is not currently available.

#### **SUMMARY STEPS**

- 1. enable
- 2. show ap join stats summary
- 3. show ap mac-address mac\_address join stats summary
- 4. show ap mac-address mac\_address join stats detailed
- 5. clear ap join statistics

#### **DETAILED STEPS**

|        | Command or Action                                                                  | Purpose                                                                                                    |  |
|--------|------------------------------------------------------------------------------------|----------------------------------------------------------------------------------------------------|--|
| Step 1 | enable                                                                             | Enters privileged EXEC mode.                                                                                  |  |
|        | <b>Example:</b><br>Switch# enable                                                  |                                                                                                    |  |
| Step 2 | show ap join stats summary                                                         | Displays the MAC addresses of all the access points that are joined to the switch or that have tried to join. |  |
|        | <b>Example:</b><br>Switch# show ap join stats summary                              |                                                                                                    |  |
| Step 3 | show ap mac-address mac_address join stats summary                                 | Displays all the statistics for the AP including the last join error detail.                                  |  |
|        | <b>Example:</b><br>Switch# show ap mac-address<br>000.2000.0400 join stats summary |                                                                                                    |  |
| Step 4 | show ap mac-address mac_address join stats detailed                                | Displays all join-related statistics collected for a specific access point.                                   |  |
|        | Example:<br>Switch# show ap mac-address                                            |                                                                                                    |  |

|        | Command or Action                | Purpo  | se                                                       |  |
|--------|----------------------------------|--------|----------------------------------------------------------|--|
| Step 5 | clear ap join statistics         | Clears | Clears the join statistics for all access points.        |  |
|        |                                  | Note   | To clear the join statistics that correspond to specific |  |
|        | Example:                         |        | access points, enter the clear ap mac-address            |  |
|        | Switch# clear ap join statistics |        | mac_address join statistics command.                     |  |

## **Searching for Access Point Radios (GUI)**

| Step 1 | Choos<br>The 80<br>are ass                                                                                                    | Choose <b>Monitor</b> > <b>Wireless</b> > <b>Access Points</b> and click <b>802.11a/n/ac Statistics</b> or <b>802.11b/g/n Statistics</b> .<br>The 802.11 Radio pages are displayed. These pages show all of the 802.11a/n/ac or 802.11b/g/n access point radios that are associated with the switch and their current settings. |  |  |
|--------|----------------------------------------------------------------------------------------------------|----------------------------------------------------------------------------------------------------|--|--|
|        | Note                                                                                                    | In a Cisco converged access environment, the 802.11a/n/ac and 802.11b/g/n radios should not be differentiated based on their Base Radio MAC addresses, because they might have the same addresses. Instead, the radios should be differentiated based on their physical addresses.                                              |  |  |
| Step 2 | From the <b>Show</b> drop-down list, choose <b>Quick Filter</b> .<br>The filter options (text boxes) appear in each of the column header in the table. |                                                                                                    |  |  |
| Step 3 | Enter a keyword in the corresponding text boxes to specify the filter criteria based on which you want to search, and click the <b>Filter</b> icon.    |                                                                                                    |  |  |

## Monitoring the Interface Details (GUI)

| Step 1 | Choose <b>Configuration</b> > <b>Wireless</b> > <b>Access Points</b> > <b>All APs</b> .<br>The <b>All APs</b> page is displayed showing a list of access points that are associated with the switch. |
|--------|----------------------------------------------------------------------------------------------------|
| Step 2 | Click the access point name.<br>The <b>AP</b> > <b>Edit</b> page is displayed.                                                                                                    |

Step 3Click the Interface tab.The interface details are displayed.
## Configuration Examples for Configuring the Switch for Access Point Discovery

#### **Displaying the MAC Addresses of all Access Points: Example**

This example shows how to display MAC addresses of all the access points that are joined to the switch:

00:0b:85:57:bc:c0 00:0b:85:57:bc:c0 AP1130 10.10.163.217 Joined 00:1c:0f:81:db:80 00:1c:63:23:ac:a0 AP1140 10.10.163.216 Not joined 00:1c:0f:81:fc:20 00:1b:d5:9f:7d:b2 AP1 10.10.163.215 Joined 00:21:1b:ea:36:60 00:0c:d4:8a:6b:c1 AP2 10.10.163.214 Not joined

This example shows how to display the last join error details for a specific access point:

This example shows how to display all join-related statistics collected for a specific access point:

Switch# show ap mac-address 000.2000.0400 join stats detailed Discovery phase statistics

```
- Discovery requests received.....
- Successful discovery responses sent...... 2
- Unsuccessful discovery request processing ..... 0
- Reason for last unsuccessful discovery attempt..... Not applicable
- Time at last successful discovery attempt..... Aug 21 12:50:23.335
- Time at last unsuccessful discovery attempt..... Not applicable
Join phase statistics
- Join requests received..... 1
- Successful join responses sent..... 1
- Unsuccessful join request processing..... 1
- Reason for last unsuccessful join attempt.....
                                               RADIUS authorization
                                                is pending
                                                for the AP
- Time at last successful join attempt..... Aug 21 12:50:34.481
- Time at last unsuccessful join attempt..... Aug 21 12:50:34.374
Configuration phase statistics
- Configuration requests received...... 1
- Successful configuration responses sent..... 1
- Unsuccessful configuration request processing..... 0
- Reason for last unsuccessful configuration attempt.. Not applicable
- Time at last successful configuration attempt..... Aug 21 12:50:34.374
- Time at last unsuccessful configuration attempt..... Not applicable
Last AP message decryption failure details
- Reason for last message decryption failure..... Not applicable
Last AP disconnect details
- Reason for last AP connection failure..... The AP has been reset by
                                                 the controller
Last join error summary
```

| - | Type of error that occurred last           | AP got or has been    |
|---|--------------------------------------------|-----------------------|
|   |                                            | disconnected          |
| - | Reason for error that occurred last        | The AP has been reset |
|   |                                            | by the controller     |
| - | Time at which the last join error occurred | Aug 21 12:50:34.374   |

## DHCP Option 43 for Lightweight Cisco Aironet Access Points Configuration Example

For more information about the AP join process, see *DHCP OPTION 43 for Lightweight Cisco Aironet Access Points Configuration Example* at http://www.cisco.com/en/US/tech/tk722/tk809/technologies\_configuration\_example09186a00808714fe.shtml.

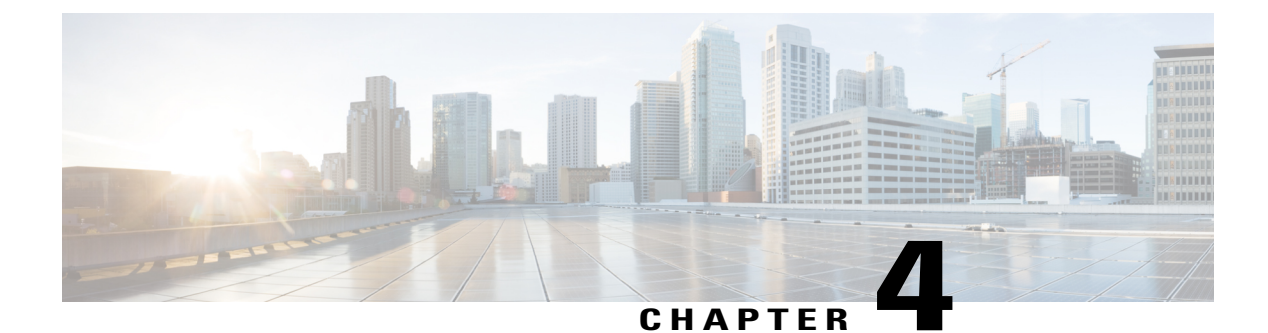

## **Configuring Data Encryption**

- Finding Feature Information, page 27
- Prerequisites for Configuring Data Encryption, page 27
- Restrictions for Configuring Data Encryption, page 27
- Information About Data Encryption, page 28
- How to Configure Data Encryption, page 28
- Configuration Examples for Configuring Data Encryption, page 29

## **Finding Feature Information**

## **Prerequisites for Configuring Data Encryption**

- Cisco 1260, 3500, 3600, 801, 1140, 1310, and 1520 series access points support Datagram Transport Layer Security (DTLS) data encryption.
- You can use the switch to enable or disable DTLS data encryption for a specific access point or for all access points.
- Non-Russian customers who use the Cisco switch do not need a data DTLS license.

## **Restrictions for Configuring Data Encryption**

- Encryption limits throughput at both the switch and the access point, and maximum throughput is desired for most enterprise networks.
- If your switch does not have a data DTLS license and if the access point associated with the switch has DTLS enabled, the data path will be unencrypted.
- In images that do not have a DTLS license, the DTLS commands are not available.

### **Information About Data Encryption**

The switch enables you to encrypt Control and Provisioning of Wireless Access Points (CAPWAP) control packets (and optionally, CAPWAP data packets) that are sent between the access point and the switch using DTLS. DTLS is a standards-track Internet Engineering Task Force (IETF) protocol based on TLS. CAPWAP control packets are management packets exchanged between a switch and an access point while CAPWAP data packets encapsulate forwarded wireless frames. CAPWAP control and data packets are sent over separate UDP ports: 5246 (control) and 5247 (data). If an access point does not support DTLS data encryption, DTLS is enabled only for the control plane, and a DTLS session for the data plane is not established.

## How to Configure Data Encryption

#### **Configuring Data Encryption (CLI)**

#### **SUMMARY STEPS**

- 1. configure terminal
- 2. ap link-encryption
- 3. end
- 4. show ap link-encryption
- 5. show wireless dtls connections

|        | Command or Action                                                           | Purpose                                                                                                    |
|--------|-----------------------------------------------------------------------------|----------------------------------------------------------------------------------------------------|
| Step 1 | configure terminal                                                          | Enters global configuration mode.                                                                                                    |
|        | <b>Example:</b><br>Switch# configure terminal                               |                                                                                                    |
| Step 2 | ap link-encryption                                                          | Enables data encryption for all access points or a specific access point by entering this command. The default value is disabled.                                                                                                    |
|        | <pre>Example:<br/>Switch(config)# ap link-encryption</pre>                  | Changing the data encryption mode requires the access points to rejoin the switch.                                                                                                    |
| Step 3 | end                                                                         | Returns to privileged EXEC mode. Alternatively, you can also press <b>Ctrl-Z</b> to exit global configuration mode.                                                                                                    |
|        | <pre>Example: Switch(config)# end</pre>                                     |                                                                                                    |
| Step 4 | <pre>show ap link-encryption Example: Switch# show ap link-encryption</pre> | Displays the encryption state of all access points or a specific access point.<br>This command also shows authentication errors, which track the number<br>of integrity check failures and replay errors. Relay errors help in tracking<br>the number of times the access point receives the same packet. |

|        | Command or Action                                            | Purpo  | se                                                                                                    |  |
|--------|--------------------------------------------------------------|--------|----------------------------------------------------------------------------------------------------|--|
| Step 5 | show wireless dtls connections                               | Displa | Displays a summary of all active DTLS connections.                                                                                                    |  |
|        | <b>Example:</b><br>Switch# show wireless dtls<br>connections | Note   | If you experience any problems with DTLS data encryption, enter<br>the <b>debug dtls ap</b> { <b>all</b>   <b>event</b>   <b>trace</b> } command to debug all<br>DTLS messages, events, or traces. |  |

#### **Configuring Data Encryption (GUI)**

| Step 1 | Choose <b>Configuration</b> > <b>Wireless</b> > <b>Access Points</b> > <b>All APs</b> .<br>The All APs page is displayed.                                                     |  |
|--------|----------------------------------------------------------------------------------------------------|--|
| Step 2 | Click the name of the access point for which you want to enable data encryption.<br>The $AP > Edit$ page is displayed.                                                        |  |
| Step 3 | Click the Advanced tab.                                                                                                    |  |
| Step 4 | <ul><li>Select or unselect the Data Encryption check box.</li><li>Note Changing the data encryption mode requires the access points to reassociate with the switch.</li></ul> |  |
| Step 5 | Click Apply.                                                                                                    |  |
| Step 6 | Click Save Configuration.                                                                                                    |  |

## **Configuration Examples for Configuring Data Encryption**

#### **Displaying Data Encryption States for all Access Points: Examples**

This example shows how to display the encryption state of all access points or a specific access point. This command also shows authentication errors, which track the number of integrity check failures and replay errors. Relay errors help in tracking the number of times the access point receives the same packet:

| Switch# show ap link-encryption |            |          |          |        |
|---------------------------------|------------|----------|----------|--------|
|                                 | Encryption | Dnstream | Upstream | Last   |
| AP Name                         | State      | Count    | Count    | Update |
|                                 |            |          |          |        |
| 3602a                           | Enabled    | 0        | 0        | Never  |

This example shows how to display a summary of all active DTLS connections:

| Switch# show w | wireless dtls c | onnections   |           |                            |     |
|----------------|-----------------|--------------|-----------|----------------------------|-----|
| AP Name        | Local Port      | Peer IP      | Peer Port | Ciphersuite                |     |
|                |                 |              |           |                            |     |
| 3602a          | Capwap Ctrl     | 10.10.21.213 | 46075     | TLS RSA WITH AES 128 CBC S | SHA |
| 3602a          | Capwap_Data     | 10.10.21.213 | 46075     | TLS_RSA_WITH_AES_128_CBC_S | SHA |

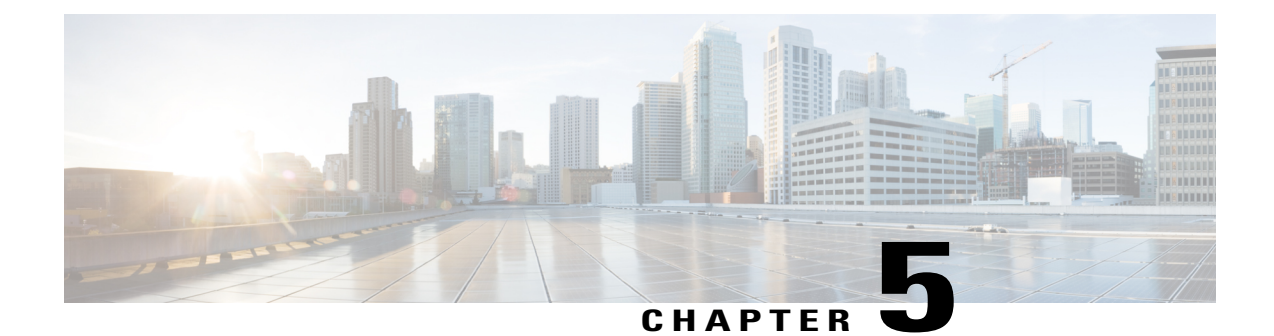

## **Configuring Retransmission Interval and Retry Count**

- Finding Feature Information, page 31
- Prerequisites for Configuring the Access Point Retransmission Interval and Retry Count, page 31
- Information About Retransmission Interval and Retry Count, page 31
- How to Configure Access Point Retransmission Interval and Retry Count, page 32
- Viewing CAPWAP Maximum Transmission Unit Information (CLI), page 34
- Viewing CAPWAP Maximum Transmission Unit Information (GUI), page 34
- Configuration Examples for Configuring Access Point Retransmission Interval and Retry Count, page 35

### **Finding Feature Information**

## Prerequisites for Configuring the Access Point Retransmission Interval and Retry Count

• You can configure the retransmission intervals and retry count both at a global and a specific access point level. A global configuration applies these configuration parameters to all the access points. Alternatively, when you configure the retransmission level and retry count at a specific access point level, the values are applied to that particular access point. The access point specific configuration has a higher precedence than the global configuration.

## **Information About Retransmission Interval and Retry Count**

The switch and the access points exchange packets using the Control and Provisioning of Wireless Access Points (CAPWAP) reliable transport protocol. For each request, a response is defined. This response is used to acknowledge the receipt of the request message. Response messages are not explicitly acknowledged; therefore, if a response message is not received, the original request message is retransmitted after the retransmit interval. If the request is not acknowledged after a maximum number of retransmissions, the session is closed and the access points reassociate with another switch.

## How to Configure Access Point Retransmission Interval and Retry Count

#### **Configuring the Access Point Retransmission Interval and Retry Count (CLI)**

#### **SUMMARY STEPS**

- 1. enable
- 2. configure terminal
- 3. ap capwap retransmit interval interval\_time
- 4. ap capwap retransmit count *count\_value*
- 5. end
- 6. ap name Cisco\_AP capwap retransmit interval interval\_time
- 7. ap name Cisco\_AP capwap retransmit count count\_value
- 8. show ap capwap retransmit

|        | Command or Action                                                           | Purpose                                                                           |
|--------|-----------------------------------------------------------------------------|-----------------------------------------------------------------------------------|
| Step 1 | enable                                                                      | Enters privileged EXEC mode.                                                      |
|        | <b>Example:</b><br>Switch# <b>enable</b>                                    |                                                                                   |
| Step 2 | configure terminal                                                          | Enters global configuration mode.                                                 |
|        | <b>Example:</b><br>Switch# configure terminal                               |                                                                                   |
| Step 3 | ap capwap retransmit interval interval_time                                 | Configures the control packet retransmit interval for all access points globally. |
|        | <pre>Example:<br/>Switch(config)# ap capwap retransmit interval<br/>2</pre> | <b>Note</b> The range for the interval parameter is from 2 to 5.                  |
| Step 4 | ap capwap retransmit count count_value                                      | Configures the control packet retry count for all access points globally.         |
|        | <pre>Example:<br/>Switch(config)# ap capwap retransmit count 3</pre>        | Note The range for the count is from 3 to 8.                                      |

|        | Command or Action                                                                     | Purpose                                                                                                    |  |
|--------|---------------------------------------------------------------------------------------|----------------------------------------------------------------------------------------------------|--|
| Step 5 | end                                                                                   | Returns to privileged EXEC mode. Alternatively, you can also press <b>Ctrl-Z</b> to exit global configuration mode.                                |  |
|        | Example:<br>Switch(config)# end                                                       |                                                                                                    |  |
| Step 6 | <b>ap name</b> <i>Cisco_AP</i> <b>capwap retransmit interval</b> <i>interval_time</i> | Configures the control packet retransmit interval for the individual access point that you specify.                                                |  |
|        | <b>Example:</b><br>Switch# ap name APO2 capwap retransmit<br>interval 2               | <ul> <li>Note The range for the interval is from 2 to 5.</li> <li>Note You must be in privileged EXEC mode to use the ap name commands.</li> </ul> |  |
| Step 7 | <b>ap name</b> <i>Cisco_AP</i> <b>capwap retransmit count</b> <i>count_value</i>      | Configures the control packet retry count for the individual access point that you specify.                                                        |  |
|        | <b>Example:</b><br>Switch# ap name AP02 capwap retransmit<br>count 3                  | Note The range for the retry count is from 3 to 8.                                                                                                 |  |
| Step 8 | show ap capwap retransmit                                                             | Displays the CAPWAP retransmit details.                                                                                                    |  |
|        | <b>Example:</b><br>Switch# show ap capwap retransmit                                  |                                                                                                    |  |

#### **Configuring the Access Point Retransmission Interval and Retry Count (GUI)**

- Global configuration applicable to all APs:
- a) Choose Configuration > Wireless > Access Points > Global AP Configuration. The Global Configuration page is displayed.
- b) In the **AP Retransmit Config Parameters** area, enter the values for the following parameters:
  - **AP Retransmit Count**—Number of times you want the access point to retransmit the request to the switch. The valid range is between 3 and 8.
  - **AP Retransmit Interval**—Duration between the retransmission of requests. The valid range is between 2 and 5.
- c) Click Apply.
- d) Click Save Configuration.
- Configuration that is applicable to a specific AP:
- a) Choose Configuration > Wireless > Access Points > All APs. The All APs page is displayed with a list of access points.
- b) Click the access point name. The AP > Edit page is displayed.

- c) Click the Advanced tab.
- d) In the **AP Retransmit Config Parameters** area, enter the values for the following **AP Retransmit Count** and **AP Retransmit Interval** parameters:
  - **AP Retransmit Count**—Number of times you want the access point to retransmit the request to the switch. The valid range is between 3 and 8.
  - **AP Retransmit Interval**—Duration between the retransmission of requests. The valid range is between 2 and 5.
- e) Click Apply.
- f) Click Save Configuration.

# Viewing CAPWAP Maximum Transmission Unit Information (CLI)

#### **SUMMARY STEPS**

- 1. enable
- 2. show ap name Cisco\_AP config general

#### **DETAILED STEPS**

|        | Command or Action                                                           | Purpose                                                                                                    |
|--------|-----------------------------------------------------------------------------|----------------------------------------------------------------------------------------------------|
| Step 1 | enable                                                                      | Enters privileged EXEC mode.                                                                                     |
|        | <b>Example:</b><br>Switch# enable                                           |                                                                                                    |
| Step 2 | show ap name Cisco_AP config general                                        | Displays the maximum transmission unit (MTU) for the<br>CAPWAP path on the switch. The MTU specifies the maximum |
|        | Example:<br>Switch# show ap name Maria-1250 config<br>general   include MTU | size of any packet (in bytes) in a transmission.                                                                 |

# Viewing CAPWAP Maximum Transmission Unit Information (GUI)

**Step 1** Choose Configuration > Wireless > Access Points > All APs.

The All APs page is displayed.

Step 2 Click the AP name. The AP > Edit page is displayed.

Step 3Click the Advanced tab.<br/>The CAPWAP MTU field shows the CAPWAP maximum retransmission unit information.

## **Configuration Examples for Configuring Access Point Retransmission Interval and Retry Count**

#### Viewing the CAPWAP Retransmission Details: Example

Enter the following command:

| Switch# <b>show ap capwap retransmit</b><br>Global control packet retransmit<br>Global control packet retransmit | interval : 3<br>count : 5 |                  |
|----------------------------------------------------------------------------------------------------|---------------------------|------------------|
| AP Name                                                                                                    | Retransmit Interval       | Retransmit Count |
|                                                                                                    |                           |                  |
| 3602a                                                                                                    | 5                         | 3                |

#### **Viewing Maximum Transmission Unit Information: Example**

This example shows how to view the maximum transmission unit (MTU) for the CAPWAP path on the switch. The MTU specifies the maximum size of any packet (in bytes) in a transmission:

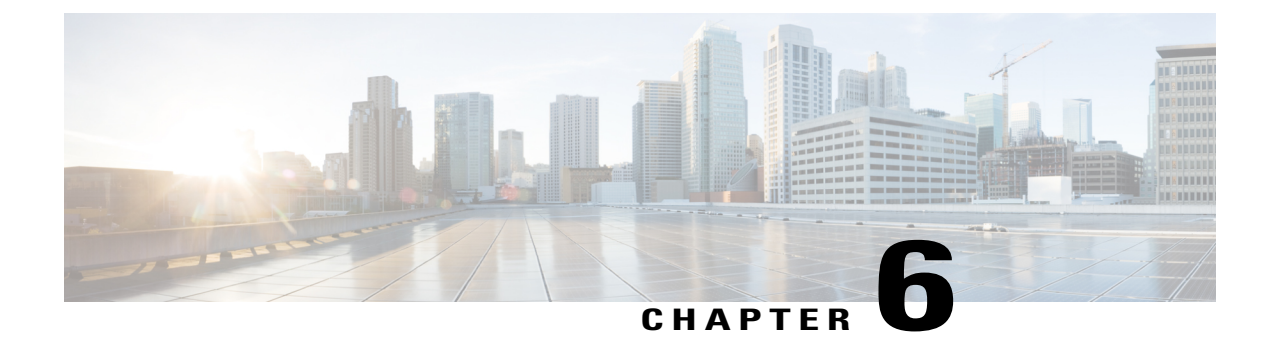

## **Configuring Adaptive Wireless Intrusion Prevention System**

- Finding Feature Information, page 37
- Prerequisites for Configuring wIPS, page 37
- How to Configure wIPS on Access Points, page 38
- Monitoring wIPS Information, page 40
- Configuration Examples for Configuring wIPS on Access Points, page 41

## **Finding Feature Information**

## Prerequisites for Configuring wIPS

• The regular local mode access point has been extended with a subset of Wireless Intrusion Prevention System (wIPS) capabilities. This feature enables you to deploy your access points to provide protection without needing a separate overlay network.

### How to Configure wIPS on Access Points

#### **Configuring wIPS on an Access Point (CLI)**

#### **SUMMARY STEPS**

- 1. ap name Cisco\_AP mode local
- 2. ap name Cisco\_AP dot11 5ghz shutdown
- 3. ap name Cisco AP dot11 24ghz shutdown
- 4. ap name Cisco AP mode monitor submode wips
- 5. ap name Cisco AP monitor-mode wips-optimized
- 6. show ap dot11 24ghz monitor
- 7. ap name Cisco\_AP no dot11 5ghz shutdown
- 8. ap name Cisco AP no dot11 24ghz shutdown

|        | Command or Action                                                    | Purpose                                                                                                    |
|--------|----------------------------------------------------------------------|----------------------------------------------------------------------------------------------------|
| Step 1 | ap name Cisco_AP mode local                                          | Configures an access point for monitor mode.                                                                                                    |
|        | <b>Example:</b><br>Switch# ap name AP01 mode local                   | A message appears that indicates that changing the AP's mode causes<br>the access point to reboot. This message also displays a prompt that<br>enables you to specify whether or not you want to continue with<br>changing the AP mode. Enter <b>y</b> at the prompt to continue. |
| Step 2 | ap name Cisco_AP dot11 5ghz shutdown                                 | Disables the 802.11a radio on the access point.                                                                                                    |
|        | Example:                                                             |                                                                                                    |
|        | Switch# ap name AP01 dot11 5ghz shutdown                             |                                                                                                    |
| Step 3 | ap name Cisco_AP dot11 24ghz shutdown                                | Disables the 802.11b radio on the access point.                                                                                                    |
|        | Example:                                                             |                                                                                                    |
|        | Switch# ap name AP02 dot11 24ghz shutdown                            |                                                                                                    |
| Step 4 | ap name Cisco_AP mode monitor submode                                | Configures the wIPS submode on the access point.                                                                                                    |
|        | wips                                                                 | <b>Note</b> To disable wIPS on the access point, enter the <b>ap name</b>                                                                                                    |
|        | <b>Example:</b><br>Switch# ap name AP01 mode monitor<br>submode wips | Cisco_AP modemonitor submode none command.                                                                                                    |
| Step 5 | ap name Cisco_AP monitor-mode<br>wips-optimized                      | Enables wIPS optimized channel scanning for the access point.                                                                                                    |

|        | Command or Action                                                  | Purpose                                                                                                    |
|--------|--------------------------------------------------------------------|----------------------------------------------------------------------------------------------------|
|        | Example:<br>Switch# ap name AP01 monitor-mode<br>wips-optimized    | <ul> <li>The access point scans each channel for 250 milliseconds. It derives the list of channels to be scanned from the monitor configuration. You can choose the following options:</li> <li>All—All channels supported by the access point's radio.</li> <li>Country—Only the channels supported by the access point's country of operation.</li> <li>DCA—Only the channel set used by the dynamic channel assignment (DCA) algorithm, which by default includes all of the nonoverlapping channels allowed in the access point's country of operation.</li> </ul> |
| Step 6 | show ap dot11 24ghz monitor                                        | Displays the monitor configuration channel set.                                                                                                    |
|        | <b>Example:</b><br>Switch# show ap dotl1 24ghz monitor             | <b>Note</b> The 802.11b Monitor Channels value in the output of the command indicates the monitor configuration channel set.                                                                                                    |
| Step 7 | ap name Cisco_AP no dot11 5ghz shutdown                            | Enables the 802.11a radio on the access point.                                                                                                    |
|        | <b>Example:</b><br>Switch# ap name AP01 no dot11<br>5ghz shutdown  |                                                                                                    |
| Step 8 | ap name Cisco_AP no dot11 24ghz shutdown                           | Enables the 802.11b radio on the access point.                                                                                                    |
|        | <b>Example:</b><br>Switch# ap name AP01 no dot11<br>24ghz shutdown |                                                                                                    |

#### **Configuring wIPS on an Access Point (GUI)**

- Step 1
   Choose Configuration > Wireless > Access Points > All APs<br/>The All APs page is displayed.

   Step 2
   Click the access point name.<br/>The AP > Edit page is displayed.
- **Step 3** From the **AP Mode** drop-down list, choose one of the following options to configure the AP mode parameters:

• Local

#### • Monitor

| Step 4 From the AP Sub Mode drop-down list, choose V | WIPS. |
|------------------------------------------------------|-------|
|------------------------------------------------------|-------|

#### Step 5 Click Apply.

**Step 6** Click **Save Configuration**.

## **Monitoring wIPS Information**

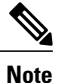

The procedure to perform this task using the switch GUI is not currently available.

#### **SUMMARY STEPS**

- 1. show ap name Cisco\_AP config general
- 2. show ap monitor-mode summary
- 3. show wireless wps wips summary
- 4. show wireless wps wips statistics
- 5. clear wireless wips statistics

|        | Command or Action                                            | Purpose                                                                         |
|--------|--------------------------------------------------------------|---------------------------------------------------------------------------------|
| Step 1 | show ap name Cisco_AP config general                         | Displays information on the wIPS submode on the access point.                   |
|        | <b>Example:</b><br>Switch# show ap name AP01 config general  |                                                                                 |
| Step 2 | show ap monitor-mode summary                                 | Displays the wIPS optimized channel scanning configuration on the access point. |
|        | <b>Example:</b><br>Switch# show ap monitor-mode summary      |                                                                                 |
| Step 3 | show wireless wps wips summary                               | Displays the wIPS configuration forwarded by NCS or Prime to the switch.        |
|        | <b>Example:</b><br>Switch# show wireless wps wips summary    |                                                                                 |
| Step 4 | show wireless wps wips statistics                            | Displays the current state of wIPS operation on the switch.                     |
|        | <b>Example:</b><br>Switch# show wireless wps wips statistics |                                                                                 |

|        | Command or Action                          | Purpose                                   |
|--------|--------------------------------------------|-------------------------------------------|
| Step 5 | clear wireless wips statistics<br>Example: | Clears the wIPS statistics on the switch. |
|        | Switch# clear wireless wips statistics     |                                           |

#### **Configuration Examples for Configuring wIPS on Access Points**

#### **Displaying the Monitor Configuration Channel Set: Example**

This example shows how to display the monitor configuration channel set:

| Switch# | show ap dotll 24ghz monitor |                  |
|---------|-----------------------------|------------------|
| Default | 802.11b AP monitoring       |                  |
| 802.11b | Monitor Mode                | enable           |
| 802.11b | Monitor Channels            | Country channels |
| 802.11b | AP Coverage Interval        | 180 seconds      |
| 802.11b | AP Load Interval            | 60 seconds       |
| 802.11b | AP Noise Interval           | 180 seconds      |
| 802.11b | AP Signal Strength Interval | 60 seconds       |
|         |                             |                  |

#### **Displaying wIPS Information: Examples**

This example shows how to display information on the wIPS submode on the access point:

This example shows how to display the wIPS optimized channel scanning configuration on the access point:

Switch# show ap monitor-mode summary AP Name Ethernet MAC Status Scanning Channel List AP1131:4f2.9a 00:16:4:f2:9:a WIPS 1,6,NA,NA

This example shows how to display the wIPS configuration forwarded by WCS to the switch:

Switch# show wireless wps wips summary Policy Name..... Default Policy Version...... 3

This example shows how to display the current state of wIPS operation on the switch:

Switch# show wireless wps wips statistics Policy Assignment Requests...... 1 Policy Assignment Responses..... 1 Policy Update Requests..... 0 Policy Update Responses..... 0 Policy Delete Requests..... 0 Policy Delete Responses..... 0

| Alarm Updates                 | 13572 |
|-------------------------------|-------|
| Device Updates                | 8376  |
| Device Update Requests        | 0     |
| Device Update Responses       | 0     |
| Forensic Updates              | 1001  |
| Invalid WIPS Payloads         | 0     |
| Invalid Messages Received     | 0     |
| CAPWAP Enqueue Failed         | 0     |
| NMSP Enqueue Failed           | 0     |
| NMSP Transmitted Packets      | 22950 |
| NMSP Transmit Packets Dropped | 0     |
| NMSP Largest Packet           | 1377  |

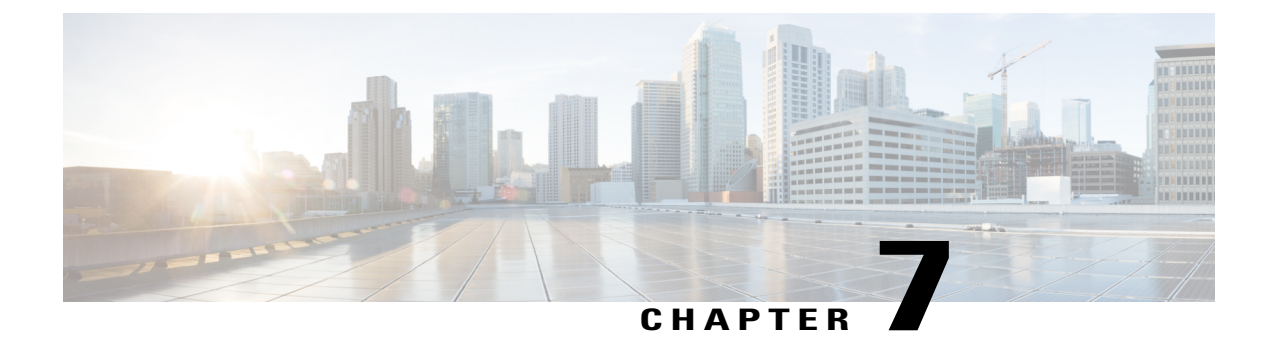

## **Configuring Authentication for Access Points**

- Finding Feature Information, page 43
- Prerequisites for Configuring Authentication for Access Points, page 43
- Restrictions for Configuring Authentication for Access Points, page 44
- Information about Configuring Authentication for Access Points, page 44
- How to Configure Authentication for Access Points, page 44
- Configuration Examples for Configuring Authentication for Access Points, page 51

## **Finding Feature Information**

## **Prerequisites for Configuring Authentication for Access Points**

- You can set a global username, password, and enable password for all access points that are currently joined to the switch and any that join in the future inherit as they join the switch. If desired, you can override the global credentials and assign a unique username, password, and enable password for a specific access point.
- After an access point joins the switch, the access point enables console port security, and you are prompted for your username and password whenever you log into the access point's console port. When you log in, you are in nonprivileged mode, and you must enter the enable password in order to use the privileged mode.
- The global credentials that you configure on the switch are retained across switch and access point reboots. They are overwritten only if the access point joins a new switch that is configured with a global username and password. If the new switch is not configured with global credentials, the access point retains the global username and password configured for the first switch.
- You must track the credentials used by the access points. Otherwise, you might not be able to log into an access point's console port. If you need to return the access points to the default *Cisco/Cisco* username and password, you must clear the switch's configuration and the access point's configuration to return them to factory-default settings. To reset the default access point configuration, enter the **ap name**

*Cisco\_AP* mgmtuser username *Cisco* password *Cisco* command. Entering the command does not clear the static IP address of the access point. Once the access point rejoins a switch, it adopts the default *Cisco/Cisco* username and password.

- You can configure global authentication settings for all access points that are currently joined to the switch and any that join in the future. If desired, you can override the global authentication settings and assign unique authentication settings for a specific access point.
- This feature is supported on the following hardware:
  - All Cisco switches that support authentication.
  - ° Cisco Aironet 1140, 1260, 1310, 1520, 1600, 2600, 3500, and 3600 access points

#### **Restrictions for Configuring Authentication for Access Points**

• The switch name in the AP configuration is case sensitive. Therefore, make sure to configure the exact system name on the AP configuration. Failure to do this results in the AP fallback not working.

#### Information about Configuring Authentication for Access Points

Cisco IOS access points are shipped from the factory with *Cisco* as the default enable password. This password allows users to log into the nonprivileged mode and enter the **show** and **debug** commands that pose a security threat to your network. You must change the default enable password to prevent unauthorized access and to enable users to enter configuration commands from the access point's console port.

You can configure 802.1X authentication between a lightweight access point and a Cisco switch. The access point acts as an 802.1X supplicant and is authenticated by the switch where it uses EAP-FAST with anonymous PAC provisioning.

#### **How to Configure Authentication for Access Points**

#### **Configuring Global Credentials for Access Points (CLI)**

#### **SUMMARY STEPS**

- 1. enable
- 2. configure terminal
- 3. ap mgmtuser username user name password 0 passsword secret 0 secret value
- 4. end
- 5. ap name Cisco AP mgmtuser username user name password password secret secret
- 6. show ap summary
- 7. show ap name Cisco AP config general

|                                                                                                | Command or Action                                                                                                    | Purpose                                                                                                    |  |
|------------------------------------------------------------------------------------------------|----------------------------------------------------------------------------------------------------|----------------------------------------------------------------------------------------------------|--|
| Step 1                                                                                         | enable                                                                                                    | Enters privileged EXEC mode.                                                                                                    |  |
|                                                                                                | <b>Example:</b><br>Switch# enable                                                                                                    |                                                                                                    |  |
| Step 2                                                                                         | configure terminal                                                                                                    | Enters global configuration mode.                                                                                                    |  |
|                                                                                                | <b>Example:</b><br>Switch# configure terminal                                                                                                    |                                                                                                    |  |
| Step 3                                                                                         | ap mgmtuser username user_name<br>password 0 passsword secret 0 secret_value<br>Example:<br>Switch(config)# ap mgmtuser apusr1<br>password appass 0 secret 0 appass1 | Configures the global username and password and enables the password<br>for all access points that are currently joined to the switch and any access<br>points that join the switch in the future. In the command, the parameter<br>0 specifies that an unencrypted password will follow and 8 specifies that<br>an AES encrypted password will follow.                                                                             |  |
| Step 4                                                                                         | end                                                                                                    | Returns to privileged EXEC mode. Alternatively, you can also press <b>Ctrl-Z</b> to exit global configuration mode.                                                                                                    |  |
|                                                                                                | <pre>Example:<br/>Switch(config)# end</pre>                                                                                                    |                                                                                                    |  |
| Step 5         ap name Cisco_AP mgmtuser username<br>user_name password password secret secret |                                                                                                    | Overrides the global credentials for a specific access point and assigns<br>a unique username and password and enables password to this access<br>point.                                                                                                    |  |
|                                                                                                | <pre>Example:<br/>Switch(config)# ap name TSIM_AP-2<br/>mgmtuser apusr1 password appass secret<br/>secret</pre>                                                      | The credentials that you enter in this command are retained across switch<br>and access point reboots and if the access point joins a new switch.<br>Note If you want to force this access point to use the switch's globa<br>credentials, enter the <b>ap name</b> <i>Cisco_AP</i> <b>no mgmtuser</b><br>command. The following message appears after you execute<br>this command: "AP reverted to global username configuration." |  |
| Step 6                                                                                         | show ap summary                                                                                                    | Displays a summary of all connected Cisco APs.                                                                                                    |  |
|                                                                                                | Example:                                                                                                    |                                                                                                    |  |
|                                                                                                | Switch# show ap summary                                                                                                    |                                                                                                    |  |
| Step 7                                                                                         | show ap name Cisco_AP config general                                                                                                    | Displays the global credentials configuration for a specific access point.                                                                                                    |  |
|                                                                                                | <b>Example:</b><br>Switch# show ap name AP02 config<br>general                                                                                                    | <b>Note</b> If this access point is configured for global credentials, the AP User Mode text boxes shows "Automatic." If the global credentials have been overwritten for this access point, the AP User Mode text box shows "Customized."                                                                                                    |  |

#### **Configuring Global Credentials for Access Points (GUI)**

Step 1Choose Configuration > Wireless > Access Points > Global AP Configuration.<br/>The Global Configuration page is displayed.

- **Step 2** In the Login Credentials area, enter the following parameters:
  - User Name
  - Password
  - Confirm Password
  - Secret Password
  - Confirm Secret Password

The password should contain characters from at least three of the following classes: lowercase letters, uppercase letters, digits, and special characters. No character in the password can be repeated more than three times consecutively. The password should not contain the management username or the reverse of the username. The password should not contain words like Cisco, oscic, admin, nimda or any variant obtained by changing the capitalization of letters by substituting 1, |, or ! or substituting 0 for o or substituting \$ for s.

#### Step 3 Click Apply.

The global username and password are applied to all the access points that are associated with the switches

#### Step 4 Click Save Configuration.

**Step 5** (Optional) You can override the global credentials for a specific access point and assign a unique username and password by following these steps:

- a) Choose Configuration > Wireless > Access Points > All APs. The All APs page is displayed.
- b) Click the name of an access point. The AP > Edit page is displayed.
- c) Click the Credentials tab.
- d) In the Login Credentials area, select the Over-ride Global Credentials check box.
- e) Enter the values for the following parameters:
  - Username
  - Password
  - Enable Password
- f) Click Apply.
- g) Click Save Configuration.

#### **Configuring Authentication for Access Points (CLI)**

#### **SUMMARY STEPS**

- 1. enable
- 2. configure terminal
- **3.** ap dot1x username user\_name\_value password 0 password\_value
- 4. end
- 5. ap name Cisco\_AP dot1x-user username username\_value password\_value
- 6. configure terminal
- 7. no ap dot1x username user\_name\_value password 0 password\_value
- 8. end
- 9. show ap summary
- **10.** show ap name *Cisco\_AP* config general

|        | Command or Action                                                           | Purpose                                                                                                    |
|--------|-----------------------------------------------------------------------------|----------------------------------------------------------------------------------------------------|
| Step 1 | enable                                                                      | Enters privileged EXEC mode.                                                                                                    |
|        | <b>Example:</b><br>Switch# <b>enable</b>                                    |                                                                                                    |
| Step 2 | configure terminal                                                          | Enters global configuration mode.                                                                                                    |
|        | <b>Example:</b><br>Switch# <b>configure terminal</b>                        |                                                                                                    |
| Step 3 | ap dot1x username user_name_value<br>password 0 password_value              | Configures the global authentication username and password for all access<br>points that are currently joined to the switch and any access points that join<br>the switch in the future. This command contains the following keywords and         |
|        | Example:<br>Switch(config)# ap dot1x username<br>AP3 password 0<br>password | arguments:                                                                                                    |
|        |                                                                             | • username—Specifies an 802.1X username for all access points.                                                                                                    |
|        |                                                                             | • <i>user-id</i> —Username.                                                                                                    |
|        |                                                                             | • <b>password</b> —Specifies an 802.1X password for all access points.                                                                                                    |
|        |                                                                             | • 0—Specifies an unencrypted password.                                                                                                    |
|        |                                                                             | • 8—Specifies an AES encrypted password.                                                                                                    |
|        |                                                                             | • <i>passwd</i> —Password.                                                                                                    |
|        |                                                                             | <b>Note</b> You must enter a strong password for the password parameter. Strong passwords are at least eight characters long, contain a combination of uppercase and lowercase letters, numbers, and symbols, and are not a word in any language. |

|         | Command or Action                                                                                                    | Purpose                                                                                                    |  |
|---------|----------------------------------------------------------------------------------------------------|----------------------------------------------------------------------------------------------------|--|
| Step 4  | end<br>Example:                                                                                                    | Returns to privileged EXEC mode. Alternatively, you can also press <b>Ctrl-Z</b> to exit global configuration mode.                                                                                                    |  |
|         | Switch(config)# end                                                                                                    |                                                                                                    |  |
| Step 5  | <b>ap name</b> <i>Cisco_AP</i> <b>dot1x-user</b><br><b>username</b> <i>username_value</i> <b>password</b><br><i>password_value</i> | Overrides the global authentication settings and assigns a unique username<br>and password to a specific access point. This command contains the following<br>keywords and arguments:                                                                                                    |  |
|         | Fyample                                                                                                    | • username—Specifies to add a username.                                                                                                    |  |
|         | Switch# ap name AP03 dot1x-user<br>username apuser1 password appass                                                                | • <i>user-id</i> —Username.                                                                                                    |  |
|         |                                                                                                    | • password—Specifies to add a password.                                                                                                    |  |
|         |                                                                                                    | • 0—Specifies an unencrypted password.                                                                                                    |  |
|         |                                                                                                    | • 8—Specifies an AES encrypted password.                                                                                                    |  |
|         |                                                                                                    | • passwd—Password.                                                                                                    |  |
|         |                                                                                                    | Note You must enter a strong password for the password parameter. See the note in Step 2 for the characteristics of strong passwords. The authentication settings that you enter in this command are retained across switch and access point reboots and whenever the access point joins a new switch.                                                  |  |
| Step 6  | configure terminal                                                                                                    | Enters global configuration mode.                                                                                                    |  |
|         | <b>Example:</b><br>Switch# <b>configure terminal</b>                                                                               |                                                                                                    |  |
| Step 7  | no ap dot1x username user_name_value<br>password 0 password_value                                                                  | Disables 802.1X authentication for all access points or for a specific access point.                                                                                                    |  |
|         | <b>Example:</b><br>Switch(config)# no ap dot1x<br>username<br>dot1xusr password 0 dot1xpass                                        | The following message appears after you execute this command: "AP reverted<br>to global username configuration."<br>Note You can disable 802.1X authentication for a specific access point only<br>if global 802.1X authentication is not enabled. If global 802.1X<br>authentication is enabled, you can disable 802.1X for all access points<br>only. |  |
| Step 8  | end                                                                                                    | Returns to privileged EXEC mode. Alternatively, you can also press <b>Ctrl-Z</b> to exit global configuration mode.                                                                                                    |  |
|         | <pre>Example: Switch(config)# end</pre>                                                                                            |                                                                                                    |  |
| Step 9  | show ap summary                                                                                                    | Displays the authentication settings for all access points that join the switch.                                                                                                    |  |
|         | <b>Example:</b><br>Switch# show ap summary                                                                                         | <b>Note</b> If global authentication settings are not configured, the Global AP Dot1x User Name text box shows "Not Configured."                                                                                                    |  |
| Step 10 | show ap name Cisco_AP config general                                                                                               | Displays the authentication settings for a specific access point.                                                                                                    |  |

| Command or Action                                             | Purp   | oose                                                                                                    |
|---------------------------------------------------------------|--------|----------------------------------------------------------------------------------------------------|
| <b>Example:</b><br>Switch# show ap name AP02 confi<br>general | y Note | If this access point is configured for global authentication, the AP Dot1x User Mode text boxes shows "Automatic." If the global authentication settings have been overwritten for this access point, the AP Dot1x User Mode text box shows "Customized." |

## **Configuring Authentication for Access Points (GUI)**

| C<br>T  | Choose Configuration > Wireless > Access Points > Global AP Configuration.<br>The Global Configuration page is displayed.                                   |
|---------|----------------------------------------------------------------------------------------------------|
| I       | n the 802.1x Supplicant Credentials area, select the Credentials Required check box.                                                                        |
| E<br>N  | Enter the username and password details.<br>Iote You must enter a strong password in these text boxes. Strong passwords have the following characteristics: |
|         | • They are at least eight characters long                                                                                                    |
|         | • They contain a combination of uppercase and lowercase letters, numbers, and symbols                                                                       |
|         | • They are not a word in any language                                                                                                    |
| C       | Click Apply.                                                                                                    |
| C       | Click Save Configuration.                                                                                                    |
| ()<br>p | Optional) You can override the global configuration and assign a unique username and password to a specific access point by following these steps:          |
| a       | <ul> <li>Choose Configuration &gt; Wireless &gt; Access Points &gt; All APs.<br/>The All APs page is displayed.</li> </ul>                                  |
| C<br>T  | Click the name of an access point.<br>The $AP > Edit$ is displayed.                                                                                         |
| C       | Click the <b>Credentials</b> tab.                                                                                                    |
| I       | n the 802.1x Supplicant Credentials area, select the Over-ride Global Credentials check box.                                                                |
| E       | Enter the username and password details.                                                                                                    |
| C       | Click Apply.                                                                                                    |
| C       | Click Save Configuration.                                                                                                    |

#### **Configuring the Switch for Authentication (CLI)**

Note

The procedure to perform this task using the switch GUI is not currently available.

#### **SUMMARY STEPS**

- 1. enable
- 2. configure terminal
- 3. dot1x system-auth-control
- 4. aaa new-model
- 5. aaa authentication dot1x default group radius
- 6. radius-server host *host\_ip\_adress* acct-port *port\_number* auth-port *port\_number* key 0 *unencryptied\_server\_key*
- 7. interface TenGigabitEthernet1/0/1
- 8. switch mode access
- 9. dot1x pae authenticator
- 10. end

|        | Command or Action                                                                         | Purpose                                                                                                 |
|--------|-------------------------------------------------------------------------------------------|----------------------------------------------------------------------------------------------------|
| Step 1 | enable                                                                                    | Enters privileged EXEC mode.                                                                            |
|        | <b>Example:</b><br>Switch# enable                                                         |                                                                                                    |
| Step 2 | configure terminal                                                                        | Enters global configuration mode.                                                                       |
|        | <b>Example:</b><br>Switch# configure terminal                                             |                                                                                                    |
| Step 3 | dot1x system-auth-control                                                                 | Enables system authentication control.                                                                  |
|        | <b>Example:</b><br>Switch(config)# dot1x system-auth-control                              |                                                                                                    |
| Step 4 | aaa new-model                                                                             | Enables new access control commands and functions.                                                      |
|        | <b>Example:</b><br>Switch(config)# aaa new-model                                          |                                                                                                    |
| Step 5 | aaa authentication dot1x default group radius                                             | Sets the default authentications lists for IEEE 802.1X by using all the radius hosts in a server group. |
|        | <pre>Example:<br/>Switch(config)# aaa authentication<br/>dot1x default group radius</pre> |                                                                                                    |

|         | Command or Action                                                                                                    | Purpose                                                                                                    |
|---------|----------------------------------------------------------------------------------------------------|----------------------------------------------------------------------------------------------------|
| Step 6  | <b>radius-server host</b> <i>host_ip_adress</i> <b>acct-port</b> <i>port_number</i><br><b>auth-port</b> <i>port_number</i> <b>key 0</b> <i>unencryptied_server_key</i> | Sets a clear text encryption key for the RADIUS authentication server.                                              |
|         | Example:<br>Switch(config)# radius-server host<br>10.1.1.1 acct-port 1813 auth-port 6225 key 0<br>encryptkey                                                           |                                                                                                    |
| Step 7  | interface TenGigabitEthernet1/0/1                                                                                                    | Sets the 10-Gigbit Ethernet interface.                                                                              |
|         | <pre>Example:<br/>Switch(config)# interface<br/>TenGigabitEthernet1/0/1</pre>                                                                                          | The command prompt changes from Controller(config)# to Controller(config-if)#.                                      |
| Step 8  | switch mode access                                                                                                    | Sets the unconditional truncking mode access to the interface.                                                      |
|         | <pre>Example:<br/>Switch(config-if)# switch mode access</pre>                                                                                                    |                                                                                                    |
| Step 9  | dot1x pae authenticator                                                                                                    | Sets the 802.1X interface PAE type as the authenticator.                                                            |
|         | <pre>Example:<br/>Switch(config-if)# dot1x pae<br/>authenticator</pre>                                                                                                 |                                                                                                    |
| Step 10 | end                                                                                                    | Returns to privileged EXEC mode. Alternatively, you can also press <b>Ctrl-Z</b> to exit global configuration mode. |
|         | Example:                                                                                                    |                                                                                                    |
|         | Switch(config)# end                                                                                                    |                                                                                                    |

## Configuration Examples for Configuring Authentication for Access Points

#### **Displaying the Authentication Settings for Access Points: Examples**

This example shows how to display the authentication settings for all access points that join the switch:

Switch# show ap summary Number of APs..... 1 Global AP User Name...... globalap Global AP Dot1x User Name..... globalDot1x

This example shows how to display the authentication settings for a specific access point:

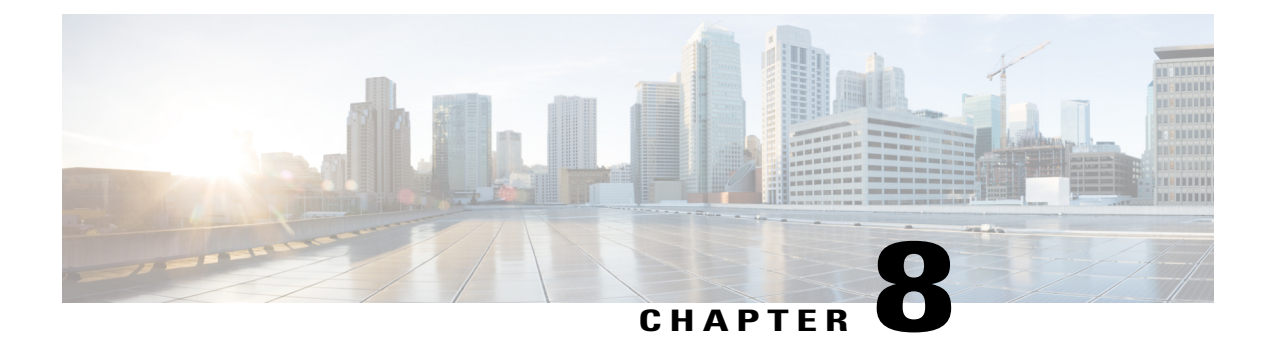

## **Converting Autonomous Access Points to Lightweight Mode**

- Finding Feature Information, page 53
- Prerequisites for Converting Autonomous Access Points to Lightweight Mode, page 53
- Information About Autonomous Access Points Converted to Lightweight Mode, page 54
- How to Convert a Lightweight Access Point Back to an Autonomous Access Point, page 56
- Authorizing Access Points (CLI), page 57
- Authorizing Access Points (GUI), page 58
- Disabling the Reset Button on Converted Access Points (CLI), page 59
- Monitoring the AP Crash Log Information, page 60
- How to Configure a Static IP Address on an Access Point, page 61
- Recovering the Access Point Using the TFTP Recovery Procedure, page 63
- Configuration Examples for Converting Autonomous Access Points to Lightweight Mode, page 63

## **Finding Feature Information**

# Prerequisites for Converting Autonomous Access Points to Lightweight Mode

• Access points that are converted to lightweight mode do not support Wireless Domain Services (WDS). Converted access points communicate only with Cisco wireless LAN switchs and cannot communicate with WDS devices. However, the switch provides functionality that is equivalent to WDS when the access point associates to it.

- All Cisco lightweight access points support 16 Basic Service Set Identifiers (BSSIDs) per radio and a total of 16 wireless LANs per access point. When a converted access point associates to a switch, only wireless LANs with IDs 1 through 16 are pushed to the access point unless the access point is a member of an access point group.
- Access points that are converted to lightweight mode must get an IP address and discover the switch using DHCP, DNS, or IP subnet broadcast.

## Information About Autonomous Access Points Converted to Lightweight Mode

You can convert autonomous Cisco Aironet access points to lightweight mode. When you upgrade the access points to lightweight mode, the access point communicates with the switch and receives a configuration and software image from the switch.

See the *Upgrading Autonomous Cisco Aironet Access Points to Lightweight Mode* document for instructions to upgrade an autonomous access point to lightweight mode:

http://www.cisco.com/en/US/docs/wireless/access\_point/conversion/lwapp/upgrade/guide/lwapnote.html

#### **Reverting from Lightweight Mode to Autonomous Mode**

After you convert an autonomous access point to lightweight mode, you can convert the access point from a lightweight unit back to an autonomous unit by loading a Cisco IOS release that supports autonomous mode (Cisco IOS Release 12.3(7)JA or earlier releases). If the access point is associated with a switch, you can use the switch to load the Cisco IOS release. If the access point is not associated to a switch, you can load the Cisco IOS release using TFTP. In either method, the access point must be able to access a TFTP server that contains the Cisco IOS release to be loaded.

#### Using DHCP Option 43 and DHCP Option 60

Cisco Aironet access points use the type-length-value (TLV) format for DHCP option 43. You must program the DHCP servers to return the option based on the access point's DHCP Vendor Class Identifier (VCI) string (DHCP option 60).

For more information about DHCP VCI strings of access points, see http://www.cisco.com/en/US/tech/tk722/ tk809/technologies\_configuration\_example09186a00808714fe.shtml.

See the product documentation for your DHCP server for instructions on configuring DHCP option 43. The *Upgrading Autonomous Cisco Aironet Access Points to Lightweight Mode* document contains example steps for configuring option 43 on a DHCP server.

If the access point is ordered with the Service Provider Option - AIR-OPT60-DHCP selected, the VCI string for that access point will be different than those strings listed in the previous table. The VCI string has the following suffix: ServiceProvider. For example, a 1260 with this option returns this VCI string: Cisco AP c1260-ServiceProvider.

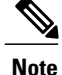

The switch IP address that you obtain from the DHCP server should be a unicast IP address. Do not configure the switch IP address as a multicast address when configuring DHCP option 43.

#### How Converted Access Points Send Crash Information to the Switch

When a converted access point unexpectedly reboots, the access point stores a crash file on its local flash memory at the time of the crash. After the unit reboots, it sends the reason for the reboot to the switch. If the unit rebooted because of a crash, the switch pulls up the crash file using existing CAPWAP messages and stores it in the switch flash memory. The crash information copy is removed from the access point flash memory when the switch pulls it from the access point.

#### Uploading Memory Core Dumps from Converted Access Points

By default, access points converted to lightweight mode do not send memory core dumps to the switch. This section provides instructions to upload access point core dumps using the switch GUI or CLI.

#### **Displaying MAC Addresses for Converted Access Points**

There are some differences in the way that controllers display the MAC addresses of converted access points on information pages in the controller GUI:

- On the AP Summary page, the controller lists the Ethernet MAC addresses of converted access points.
- On the AP Detail page, the controller lists the BSS MAC addresses and Ethernet MAC addresses of converted access points.
- On the Radio Summary page, the switch lists converted access points by the radio MAC address.

#### **Configuring a Static IP Address for a Lightweight Access Point**

If you want to specify an IP address for an access point rather than having one assigned automatically by a DHCP server, you can use the controller GUI or CLI to configure a static IP address for the access point. Static IP addresses are generally used only for deployments with a limited number of users.

An access point cannot discover the switch using domain name system (DNS) resolution if a static IP address is configured for the access point, unless you specify a DNS server and the domain to which the access point belongs. You can configure these parameters using either the switch CLI or the GUI.

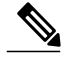

Note

If you configure an access point to use a static IP address that is not on the same subnet on which the access point's previous DHCP address was, the access point falls back to a DHCP address after the access point reboots. If the access point falls back to a DHCP address, enter the **show ap config general** *Cisco\_AP* CLI command to show that the access point is using a fallback IP address. However, the GUI shows both the static IP address and the DHCP address, but it does not identify the DHCP address as a fallback address.

# How to Convert a Lightweight Access Point Back to an Autonomous Access Point

## **Converting a Lightweight Access Point Back to an Autonomous Access Point (CLI)**

#### **SUMMARY STEPS**

- 1. enable
- **2.** ap name *Cisco\_AP* tftp-downgrade *tftp\_server\_ip\_address tftp\_server\_image\_filename*

#### **DETAILED STEPS**

|        | Command or Action                                                                                  | Purpose                                                                                                    |  |
|--------|----------------------------------------------------------------------------------------------------|----------------------------------------------------------------------------------------------------|--|
| Step 1 | enable                                                                                             | Enters privileged EXEC mode.                                                                                                    |  |
|        | <b>Example:</b><br>Switch# enable                                                                  |                                                                                                    |  |
| Step 2 | <b>ap name</b> Cisco_AP <b>tftp-downgrade</b><br>tftp_server_ip_address tftp_server_image_filename | Converts the lightweight access point back to autonomous mode.                                                                                    |  |
|        | <b>Example:</b><br>Switch# ap name AP02 tftp-downgrade<br>10.0.0.1 tsrvname                        | <b>Note</b> After entering this command, you must wait until the access point reboots and then reconfigure the access point using the CLI or GUI. |  |

## Converting a Lightweight Access Point Back to an Autonomous Access Point (Using the Mode Button and a TFTP Server)

- Step 1 Configure the PC on which your TFTP server software runs with a static IP address in the range of 10.0.0.2 to 10.0.0.30.
  Step 2 Make sure that the PC contains the access point image file (such as *c1140-k9w7-tar.123-7.JA.tar* for a 1140 series access point) in the TFTP server folder and that the TFTP server is activated.
  Step 3 Rename the access point image file in the TFTP server folder to c1140-k9w7-tar.default for a 1140 series access point.
  Step 4 Connect the PC to the access point using a Category 5 (CAT5) Ethernet cable.
  Step 5 Disconnect power from the access point.
- **Step 6** Press and hold the **MODE** button while you reconnect power to the access point.

|        | Note      | The <b>MODE</b> button on the access point must be enabled.                                                    |
|--------|-----------|----------------------------------------------------------------------------------------------------|
| Step 7 | Hold the  | e MODE button until the status LED turns red (approximately 20 to 30 seconds), and release the MODE button.    |
| Step 8 | Wait un   | til the access point reboots as indicated by all LEDs turning green followed by the Status LED blinking green. |
| Step 9 | After the | e access point reboots, reconfigure the access point using the GUI or the CLI.                                 |

## **Authorizing Access Points (CLI)**

#### **SUMMARY STEPS**

- 1. enable
- 2. configure terminal
- 3. ap auth-list ap-policy authorize-ap
- **4. username** *user\_name* **mac aaa attribute list** *list\_name*
- 5. aaa new-model
- 6. aaa authorization credential-download *auth\_list* local
- 7. aaa attribute list list
- 8. aaa session-id common
- 9. aaa local authentication default authorization default
- **10.** show ap name *Cisco\_AP* config general

|        | Command or Action                                                         | Purpose                                          |
|--------|---------------------------------------------------------------------------|--------------------------------------------------|
| Step 1 | enable                                                                    | Enters privileged EXEC mode.                     |
|        | <b>Example:</b><br>Switch# <b>enable</b>                                  |                                                  |
| Step 2 | configure terminal                                                        | Enters global configuration mode.                |
|        | <b>Example:</b><br>Switch# configure terminal                             |                                                  |
| Step 3 | ap auth-list ap-policy authorize-ap                                       | Configures an access point authorization policy. |
|        | <b>Example:</b><br>Switch(config)# ap auth-list ap-policy<br>authorize-ap |                                                  |

|         | Command or Action                                                                                     | Purpose                                                                             |
|---------|----------------------------------------------------------------------------------------------------|-------------------------------------------------------------------------------------|
| Step 4  | username user_name mac aaa attribute list list_name                                                   | Configures the MAC address of an access point locally.                              |
|         | <pre>Example:<br/>Switch(config)# username aaa.bbb.ccc mac aaa attribute<br/>list attrlist</pre>      |                                                                                     |
| Step 5  | aaa new-model                                                                                         | Enables new access control commands and functions.                                  |
|         | <b>Example:</b><br>Switch(config)# aaa new-model                                                      |                                                                                     |
| Step 6  | aaa authorization credential-download auth_list local                                                 | Downloads EAP credentials from the local server.                                    |
|         | <pre>Example:<br/>Switch(config)# aaa authorization credential-download<br/>auth_download local</pre> |                                                                                     |
| Step 7  | aaa attribute list <i>list</i>                                                                        | Configures AAA attribute list definitions.                                          |
|         | <b>Example:</b><br>Switch(config)# aaa attribute list alist                                           |                                                                                     |
| Step 8  | aaa session-id common                                                                                 | Configures the AAA common session ID.                                               |
|         | <b>Example:</b><br>Switch(config)# aaa session-id common                                              |                                                                                     |
| Step 9  | aaa local authentication default authorization default                                                | Configures the local authentication method list.                                    |
|         | <b>Example:</b><br>Switch(config)# aaa local authentication default<br>authorization default          |                                                                                     |
| Step 10 | show ap name Cisco_AP config general                                                                  | Displays the configuration information that corresponds to a specific access point. |
|         | <pre>Example:<br/>Switch(config)# show ap name AP01 config general</pre>                              |                                                                                     |

## **Authorizing Access Points (GUI)**

Step 1Choose Configuration > Security > AAA > AP Policy.<br/>The AP Policy page is displayed.

**Step 2** In the Policy Configuration area, enable or disable the following parameters:

Authorize LSC APs against Auth-List

• AP with Self-Signed Certificate

- Authorize MIC APs against AAA
- AP with Manufacturing Installed Certificate

Step 3 Click Apply.

Step 4 Click Save Configuration.

#### **Disabling the Reset Button on Converted Access Points (CLI)**

You can enable or disable the Reset button on access points that are converted to lightweight mode. The Reset button is labeled MODE on the outside of the access point.

N, Note

The procedure to perform this task using the controller GUI is not currently available.

#### **SUMMARY STEPS**

- 1. enable
- 2. configure terminal
- 3. no ap reset-button
- 4. end
- 5. ap name Cisco AP reset-button

|        | Command or Action                                          | Purpose                                                                                                    |
|--------|------------------------------------------------------------|----------------------------------------------------------------------------------------------------|
| Step 1 | enable                                                     | Enters privileged EXEC mode.                                                                                                    |
|        | <b>Example:</b><br>Switch# enable                          |                                                                                                    |
| Step 2 | configure terminal                                         | Enters global configuration mode.                                                                                                    |
|        | <b>Example:</b><br>Switch# configure terminal              |                                                                                                    |
| Step 3 | no ap reset-button                                         | Disables the Reset buttons on all converted access points that are associated to the switch.                                                        |
|        | <pre>Example:<br/>Switch(config)# no ap reset-button</pre> | <b>Note</b> To enable the Reset buttons on all converted access points that are associated to the switch, enter the <b>ap reset-button</b> command. |

|        | Command or Action                                    | Purpose                                                                                                    |
|--------|------------------------------------------------------|----------------------------------------------------------------------------------------------------|
| Step 4 | end                                                  | Returns to privileged EXEC mode. Alternatively, you can also press <b>Ctrl-Z</b> to exit global configuration mode. |
|        | <pre>Example:<br/>Switch(config)# end</pre>          |                                                                                                    |
| Step 5 | ap name Cisco_AP reset-button                        | Enables the Reset button on the converted access point that you specify.                                            |
|        | <b>Example:</b><br>Switch# ap name AP02 reset-button |                                                                                                    |

## **Monitoring the AP Crash Log Information**

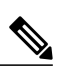

#### Note

The procedure to perform this task using the switch GUI is not currently available.

#### **SUMMARY STEPS**

- 1. enable
- 2. show ap crash-file

|        | Command or Action                             | Purpose                                                      |
|--------|-----------------------------------------------|--------------------------------------------------------------|
| Step 1 | enable                                        | Enters privileged EXEC mode.                                 |
|        | <b>Example:</b><br>Switch# enable             |                                                              |
| Step 2 | show ap crash-file                            | Verifies whether the crash file is downloaded to the switch. |
|        | <b>Example:</b><br>Switch# show ap crash-file |                                                              |
## How to Configure a Static IP Address on an Access Point

### **Configuring a Static IP Address on an Access Point (CLI)**

#### **SUMMARY STEPS**

- 1. enable
- **2.** ap name *Cisco\_AP* static-ip ip-address *static\_ap\_address* netmask *static\_ip\_netmask* gateway *static\_ip\_gateway*
- 3. enable
- 4. configure terminal
- 5. ap static-ip name-server nameserver\_ip\_address
- **6. ap static-ip domain** *static\_ip\_domain*
- 7. end
- 8. show ap name Cisco\_AP config general

|        | Command or Action                                                                                                    | Purpose                                                                                                    |
|--------|----------------------------------------------------------------------------------------------------|----------------------------------------------------------------------------------------------------|
| Step 1 | enable                                                                                                    | Enters privileged EXEC mode.                                                                                                    |
|        | <b>Example:</b><br>Switch# enable                                                                                                    |                                                                                                    |
| Step 2 | <b>ap name</b> Cisco_AP <b>static-ip ip-address</b><br>static_ap_address <b>netmask</b> static_ip_netmask<br><b>gateway</b> static_ip_gateway | Configures a static IP address on the access point. This command<br>contains the following keywords and arguments:<br>• <b>ip-address</b> — Specifies the Cisco access point static IP address.                                                                                                    |
|        | Example:<br>Switch# ap name AP03 static-ip<br>ip-address<br>9.9.9.16 netmask 255.255.0.0 gateway<br>9.9.9.2                                   | <ul> <li><i>ip-address</i>— Cisco access point static IP address.</li> <li><b>netmask</b>—Specifies the Cisco access point static IP netmask.</li> <li><i>netmask</i>— Cisco access point static IP netmask.</li> <li><b>gateway</b>—Specifies the Cisco access point gateway.</li> <li><i>gateway</i>— IP address of the Cisco access point gateway.</li> </ul> The access point reboots and rejoins the switch, and the static IP address that you specify is pushed to the access point. After the static IP address has been sent to the access point, you can configure the DNS server IP address and domain name. You must perform Steps 3 and 4 after the access points reboot. |

### **DETAILED STEPS**

|        | Command or Action                                                                     | Purpose                                                                                                    |  |
|--------|---------------------------------------------------------------------------------------|----------------------------------------------------------------------------------------------------|--|
| Step 3 | enable                                                                                | Enters privileged EXEC mode.                                                                                                    |  |
|        | <b>Example:</b><br>Switch# enable                                                     |                                                                                                    |  |
| Step 4 | configure terminal                                                                    | Enters global configuration mode.                                                                                                    |  |
|        | <b>Example:</b><br>Switch# configure terminal                                         |                                                                                                    |  |
| Step 5 | <b>ap static-ip name-server</b><br>nameserver_ip_address                              | Configures a DNS server so that a specific access point or all access points can discover the switch using DNS resolution.           |  |
|        | <pre>Example:<br/>Switch(config)# ap static-ip<br/>name-server<br/>10.10.10.205</pre> | <b>Note</b> To undo the DNS server configuration, enter the <b>no ap static-ip name-server</b> <i>nameserver_ip_address</i> command. |  |
| Step 6 | ap static-ip domain static_ip_domain                                                  | Configures the domain to which a specific access point or all access points belong.                                                  |  |
|        | <pre>Example:<br/>Switch(config)# ap static-ip domain<br/>domain1</pre>               | <b>Note</b> To undo the domain name configuration, enter the <b>no ap</b> static-ip domain <i>static_ip_domain</i> command.          |  |
| Step 7 | end                                                                                   | Returns to privileged EXEC mode. Alternatively, you can also press <b>Ctrl-Z</b> to exit global configuration mode.                  |  |
|        | <pre>Example: Switch(config)# end</pre>                                               |                                                                                                    |  |
| Step 8 | show ap name Cisco_AP config general                                                  | Displays the IP address configuration for the access point.                                                                          |  |
|        | <b>Example:</b><br>Switch# show ap name AP03 config<br>general                        |                                                                                                    |  |

### **Configuring a Static IP Address on an Access Point (GUI)**

| Step 1 | Choose <b>Configuration</b> > <b>Wireless</b> > <b>Access Points</b> > <b>All APs</b> .<br>The <b>All APs</b> page is displayed. |
|--------|----------------------------------------------------------------------------------------------------|
| Step 2 | Click the name of the access point.<br>The <b>AP</b> > <b>Edit</b> page is displayed.                                            |

- **Step 3** In the **General** tab, in the **IP Config** area, select the **Static IP** check box if you want to assign a static IP address to the access point.
- **Step 4** Enter the following details:

• Static IP

Netmask

• Gateway

| Step 5 | Click Apply.                                                                                                    |
|--------|----------------------------------------------------------------------------------------------------|
|        | The access point reboots and rejoins the switch, and the static IP address that you specified is sent to the access point. |
| Step 6 | After the static IP address has been sent to the access point, configure the DNS IP Address and Domain Name.               |
| Step 7 | Click Apply.                                                                                                    |
| Step 8 | Click Save Configuration.                                                                                                  |

## Recovering the Access Point Using the TFTP Recovery Procedure

| Step 1 | Download the required recovery image from Cisco.com (ap3g2-k9w8-tar.152-2.JA.tar) and install it in the root directory                                                                                                    |
|--------|----------------------------------------------------------------------------------------------------|
|        | of your TFTP server.                                                                                                    |
| Step 2 | Connect the TFTP server to the same subnet as the target access point and power-cycle the access point. The access point boots from the TFTP image and then joins the switch to download the oversized access point image and complete the upgrade procedure. |
| Ston 3 | After the access point has been recovered, you can remove the TETP server                                                                                                    |

**Step 3** After the access point has been recovered, you can remove the TFTP server.

## Configuration Examples for Converting Autonomous Access Points to Lightweight Mode

### **Displaying the IP Address Configuration for Access Points: Example**

This example shows how to display the IP address configuration for the access point:

. . .

### **Displaying Access Point Crash File Information: Example**

This example shows how to display access point crash file information. Using this command, you can verify whether the file is downloaded to the switch:

Switch# **show ap crash-file** Local Core Files: lrad AP1130.rdump0 (156)

The number in parentheses indicates the size of the file. The size should be greater than zero if a core dump file is available.

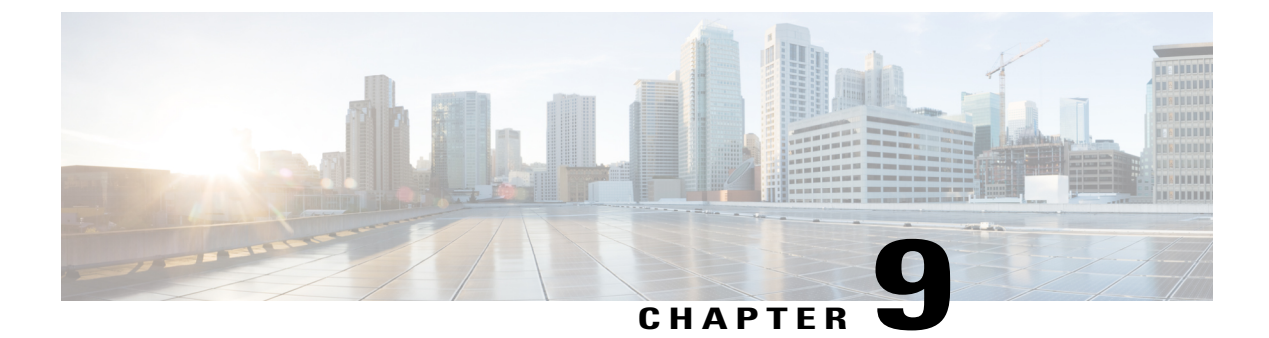

## **Using Cisco Workgroup Bridges**

- Finding Feature Information, page 65
- Information About Cisco Workgroup Bridges and non-Cisco Workgroup bridges, page 65
- Monitoring the Status of Workgroup Bridges, page 66
- Debugging WGB Issues (CLI), page 66
- Configuration Examples for Configuring Workgroup Bridges, page 68

## **Finding Feature Information**

# Information About Cisco Workgroup Bridges and non-Cisco Workgroup bridges

A WGB is a mode that can be configured on an autonomous Cisco IOS access point to provide wireless connectivity to a lightweight access point on behalf of clients that are connected by Ethernet to the WGB access point. A WGB connects a wired network over a single wireless segment by learning the MAC addresses of its wired clients on the Ethernet interface and reporting them to the lightweight access point using Internet Access Point Protocol (IAPP) messaging. The WGB provides wireless access connectivity to wired clients by establishing a single wireless connection to the lightweight access point.

When a Cisco WGB is used, the WGB informs the access points of all the clients that it is associated with. The switch is aware of the clients that are associated with the access point. When non-Cisco WGBs are used, the switch has no information about the IP address of the clients on the wired segment behind the WGB. Without this information, the switch drops the following types of messages:

- ARP REQ from the distribution system for the WGB client.
- ARP RPLY from the WGB client.
- DHCP REQ from the WGB client.
- DHCP RPLY for the WGB client.

## **Monitoring the Status of Workgroup Bridges**

Note

The procedure to perform this task using the switch GUI is not currently available.

#### **SUMMARY STEPS**

- 1. enable
- 2. show wireless wgb summary
- 3. show wireless wgb mac-address wgb\_mac\_address detail

#### **DETAILED STEPS**

|        | Command or Action                                                                          | Purpose                                                                           |
|--------|--------------------------------------------------------------------------------------------|-----------------------------------------------------------------------------------|
| Step 1 | enable                                                                                     | Enters privileged EXEC mode.                                                      |
|        | <b>Example:</b><br>Switch# enable                                                          |                                                                                   |
| Step 2 | show wireless wgb summary                                                                  | Displays the WGBs on your network.                                                |
|        | <b>Example:</b><br>Switch# show wireless wgb summary                                       |                                                                                   |
| Step 3 | show wireless wgb mac-address wgb_mac_address detail                                       | Displays the details of any wired clients that are connected to a particular WGB. |
|        | <pre>Example:<br/>Switch# show wireless wgb mac-address<br/>00:0d:ed:dd:25:82 detail</pre> |                                                                                   |

## **Debugging WGB Issues (CLI)**

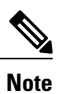

The procedure to perform this task using the switch GUI is not currently available.

#### **SUMMARY STEPS**

- 1. enable
- 2. debug iapp all
- 3. debug iapp error
- 4. debug iapp packet
- 5. **debug mobility handoff** [switch switch\_number]
- 6. debug dhcp
- 7. debug dot11 mobile
- 8. debug dot11 state

### **DETAILED STEPS**

|        | Command or Action                                 | Purpose                                                                              |
|--------|---------------------------------------------------|--------------------------------------------------------------------------------------|
| Step 1 | enable                                            | Enters privileged EXEC mode.                                                         |
|        | <b>Example:</b><br>Switch# enable                 |                                                                                      |
| Step 2 | debug iapp all                                    | Enables debugging for IAPP messages.                                                 |
|        | Example:                                          |                                                                                      |
|        | Switch# debug iapp all                            |                                                                                      |
| Step 3 | debug iapp error                                  | Enables debugging for IAPP error events.                                             |
|        | <b>Example:</b><br>Switch# debug iapp error       |                                                                                      |
| Step 4 | debug iapp packet                                 | Enables debugging for IAPP packets.                                                  |
|        | <b>Example:</b><br>Switch# debug iapp packet      |                                                                                      |
| Step 5 | debug mobility handoff [switch switch_number]     | Enables debugging for any roaming issues.                                            |
|        | <b>Example:</b><br>Switch# debug mobility handoff |                                                                                      |
| Step 6 | debug dhcp                                        | Debug an IP assignment issue when DHCP is used.                                      |
|        | <b>Example:</b><br>Switch# debug dhcp             |                                                                                      |
| Step 7 | debug dot11 mobile                                | Enables dot11/mobile debugging. Debug an IP assignment issue when static IP is used. |
|        | <b>Example:</b><br>Switch# debug dot11 mobile     |                                                                                      |

|        | Command or Action                            | Purpose                                                                             |
|--------|----------------------------------------------|-------------------------------------------------------------------------------------|
| Step 8 | debug dot11 state                            | Enables dot11/state debugging. Debug an IP assignment issue when static IP is used. |
|        | <b>Example:</b><br>Switch# debug dot11 state |                                                                                     |

## **Configuration Examples for Configuring Workgroup Bridges**

### WGB Configuration: Example

This example shows how to configure a WGB access point using static WEP with a 40-bit WEP key:

```
Switch# configure terminal
Enter configuration commands, one per line. End with CNTL/Z.
Switch(config)# dotl1 ssid WGB_with_static_WEP
Switch(config-ssid)# authentication open
Switch(config-ssid)# guest-mode
Switch(config-ssid)# exit
Switch(config)# interface dotl1Radio 0
Switch(config)# station-role workgroup-bridge
Switch(config-if)# encry mode wep 40
Switch(config-if)# encry key 1 size 40 0 1234567890
Switch(config-if)# ssid WGB_with_static_WEP
Switch(config-if)# end
```

Verify that the WGB is associated to an access point by entering this command on the WGB:

#### show dot11 association

Information similar to the following appears:

```
Switch# show dotl1 associations
802.11 Client Stations on Dotl1Radio0:
SSID [FCVTESTING]:
MAC Address IP address Device Name Parent State
000b.8581.6aee 10.11.12.1 WGB-client map1 - Assoc
ap#
```

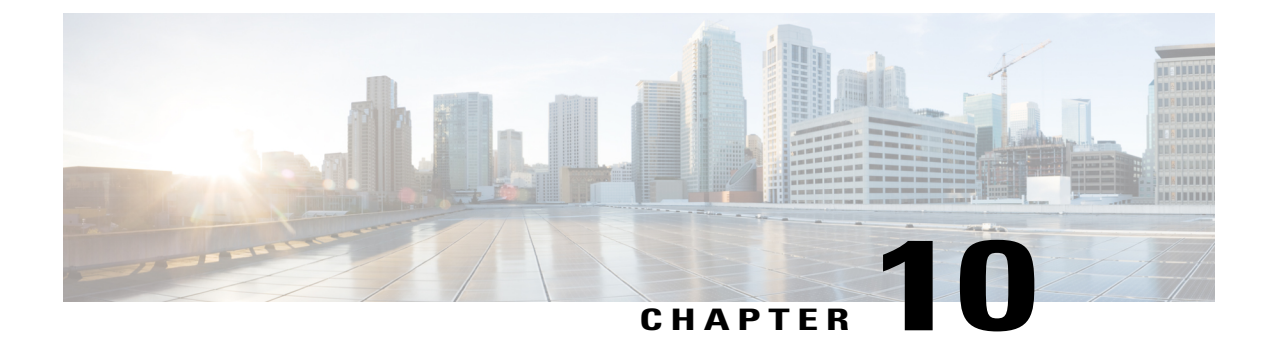

## **Configuring Probe Request Forwarding**

- Finding Feature Information, page 69
- Information About Configuring Probe Request Forwarding, page 69
- How to Configure Probe Request Forwarding (CLI), page 69

## **Finding Feature Information**

## **Information About Configuring Probe Request Forwarding**

Probe requests are 802.11 management frames that are sent by clients to request information about the capabilities of Service Set Identifiers (SSIDs). By default, access points forward acknowledged probe requests to the switch for processing. Acknowledged probe requests are probe requests for SSIDs that are supported by the access point. If desired, you can configure access points to forward both acknowledged and unacknowledged probe requests to the switch. The switch can use the information from unacknowledged probe requests to improve the location accuracy.

## How to Configure Probe Request Forwarding (CLI)

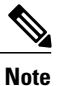

The procedure to perform this task using the switch GUI is not currently available.

#### **SUMMARY STEPS**

- 1. configure terminal
- 2. wireless probe filter
- 3. wireless probe filter num probes interval
- 4. end
- 5. show wireless probe

#### **DETAILED STEPS**

|                                                                                                    | Command or Action                                                 | Purpose                                                                                                    |  |
|----------------------------------------------------------------------------------------------------|-------------------------------------------------------------------|----------------------------------------------------------------------------------------------------|--|
| Step 1                                                                                                    | configure terminal                                                | Enters global configuration mode.                                                                                                    |  |
|                                                                                                    | <b>Example:</b><br>Switch# configure terminal                     |                                                                                                    |  |
| Step 2                                                                                                    | wireless probe filter                                             | Enables or disables the filtering of probe requests forwarded from an access point to the switch.                                                                                                    |  |
|                                                                                                    | <pre>Example:<br/>Switch(config)# wireless probe<br/>filter</pre> | <b>Note</b> If you enable probe filtering, the default filter setting, the access point forwards only acknowledged probe requests to the switch. If you disable probe filtering, the access point forwards both acknowledged and unacknowledged probe requests to the switch. |  |
| Step 3wireless probe filter num_probes intervalLimits the<br>point radio<br>with this cExample:with this c |                                                                   | Limits the number of probe requests sent to the switch per client per access<br>point radio in a given interval. You must specify the following arguments<br>with this command:                                                                                               |  |
|                                                                                                    | Switch(config)# wireless probe<br>filter 5 5                      | • <i>num_probes</i> —Number of probe requests forwarded to the switch per client per access point radio in a given interval. The range is from 1 to 100.                                                                                                    |  |
|                                                                                                    |                                                                   | • <i>interval</i> —Probe limit interval in milliseconds. The range is from 100 to 10000.                                                                                                    |  |
| Step 4                                                                                                    | end                                                               | Returns to privileged EXEC mode. Alternatively, you can also press <b>Ctrl-</b><br>to exit global configuration mode.                                                                                                    |  |
|                                                                                                    | <pre>Example: Switch(config)# end</pre>                           |                                                                                                    |  |
| Step 5                                                                                                    | show wireless probe                                               | Displays the advanced probe request configuration.                                                                                                    |  |
|                                                                                                    | <b>Example:</b><br>Switch# show wireless probe                    |                                                                                                    |  |

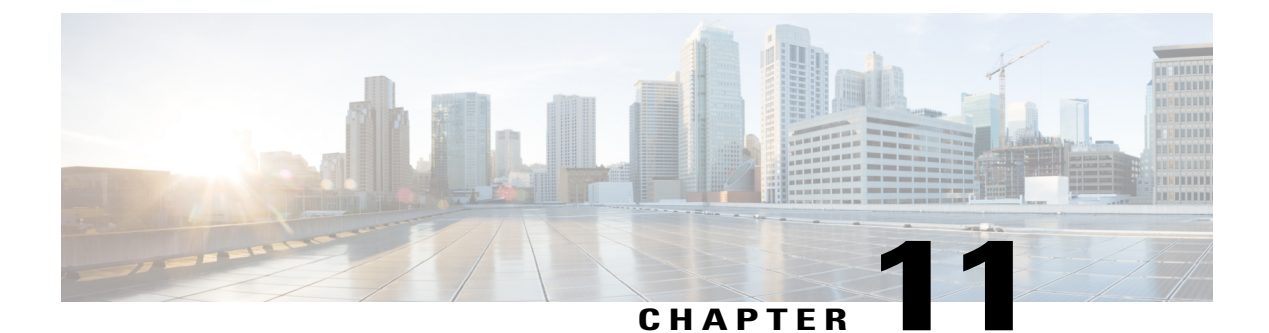

## **Optimizing RFID Tracking**

- Finding Feature Information, page 71
- Optimizing RFID Tracking on Access Points, page 71
- How to Optimize RFID Tracking on Access Points, page 71
- Configuration Examples for Optimizing RFID Tracking, page 72

## **Finding Feature Information**

## **Optimizing RFID Tracking on Access Points**

To optimize the monitoring and location calculation of RFID tags, you can enable tracking optimization on up to four channels within the 2.4-GHz band of an 802.11b/g access point radio. This feature allows you to scan only the channels on which tags are usually programmed to operate (such as channels 1, 6, and 11).

## How to Optimize RFID Tracking on Access Points

### **Optimizing RFID Tracking on Access Points (CLI)**

### SUMMARY STEPS

- 1. ap name *Cisco\_AP* mode monitor submode none
- 2. ap name Cisco\_AP dot11 24ghz shutdown
- 3. ap name Cisco\_AP monitor-mode tracking-opt
- **4. ap name** *Cisco\_AP* **monitor-mode dot11b** {**fast-channel** [*first\_channel second\_channel third\_channel fourth\_channel*]}
- 5. ap name Cisco\_AP no dot11 24ghz shutdown
- 6. show ap monitor-mode summary

#### **DETAILED STEPS**

|        | Command or Action                                                                                                    | Purpose                                                                                                    |  |
|--------|----------------------------------------------------------------------------------------------------|----------------------------------------------------------------------------------------------------|--|
| Step 1 | ap name Cisco_AP mode monitor submode none                                                                                                    | Specifies the monitor submode for the access point as none.                                                                                                    |  |
|        | <b>Example:</b><br>Switch# ap name 3602a mode monitor<br>submode none                                                                                                    | <ul> <li>Note A warning message indicates that changing the access point's mode will cause the access point to reboot and prompts you to specify whether you want to continue by entering Y.</li> <li>After you enter Y, the access point reboots.</li> </ul>                                         |  |
| Step 2 | ap name Cisco_AP dot11 24ghz shutdown                                                                                                    | Disables the access point radio.                                                                                                    |  |
|        | <b>Example:</b><br>Switch# ap name AP01 dot11 24ghz shutdown                                                                                                    |                                                                                                    |  |
| Step 3 | ap name <i>Cisco_AP</i> monitor-mode tracking-opt Example:                                                                                                    | Configures the access point to scan only the Dynamic Channel<br>Assignment (DCA) channels supported by its country of<br>operation.                                                                                                    |  |
|        | Switch# ap name TSIM_AP1 monitor-mode<br>tracking-opt                                                                                                    | <b>Note</b> To disable tracking optimization for an access point,<br>enter the <b>ap name</b> <i>Cisco_AP</i> <b>monitor-mode</b><br><b>tracking-opt no-optimization</b> command.                                                                                                    |  |
| Step 4 | <pre>ap name Cisco_AP monitor-mode dot11b {fast-channel [first_channel second_channel third_channel fourth_channel]} Example: Switch# ap name AP01 monitor-mode dot11b fast-channel 1 2 3 4</pre> | <ul> <li>Chooses up to four specific 802.11b channels to be scanned by the access point.</li> <li>Note In the United States, you can assign any value from 1 to 11 (inclusive) to the channel variable. Other countries support additional channels. You must assign at least one channel.</li> </ul> |  |
| Step 5 | ap name Cisco_AP no dot11 24ghz shutdown Example: Switch# ap name AP01 no dot11 24ghz shutdown                                                                                                    | Enables the access point radio.                                                                                                    |  |
| Step 6 | show ap monitor-mode summary                                                                                                    | Displays all the access points in monitor mode.                                                                                                    |  |
|        | <b>Example:</b><br>Switch# show ap monitor-mode summary                                                                                                    |                                                                                                    |  |

## **Configuration Examples for Optimizing RFID Tracking**

### **Displaying all the Access Points in Monitor Mode: Example**

This example shows how to display all the access points in monitor mode: Switch# show ap monitor-mode summary

| AP Name       | Ethernet   | MAC    | Status   | Scanning<br>Channel<br>List |
|---------------|------------|--------|----------|-----------------------------|
|               |            |        |          |                             |
| AP1131:4f2.9a | a 00:16:4: | f2:9:a | Tracking | 1,6,NA,NA                   |

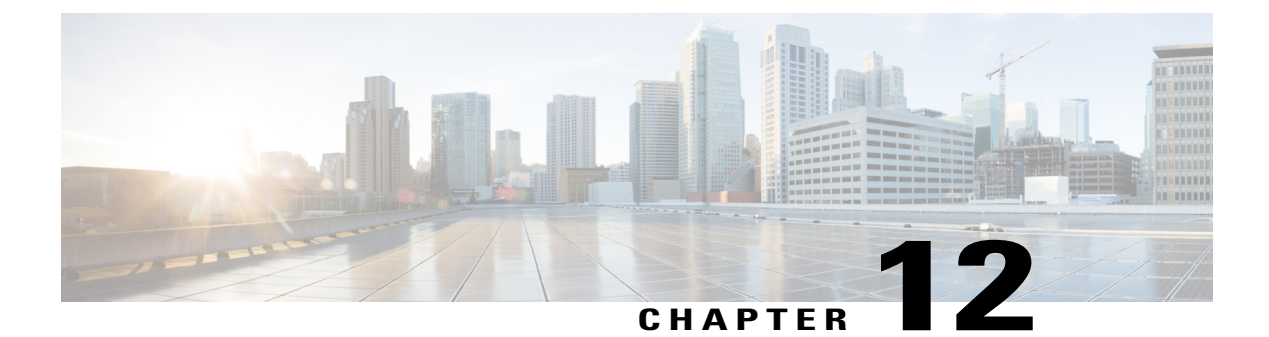

## **Configuring Country Codes**

- Finding Feature Information, page 75
- Prerequisites for Configuring Country Codes, page 75
- Information About Configuring Country Codes, page 76
- How to Configure Country Codes (CLI), page 76
- Configuration Examples for Configuring Country Codes, page 79

## **Finding Feature Information**

## **Prerequisites for Configuring Country Codes**

- Generally, you configure one country code per switch; you configure one code that matches the physical location of the switch and its access points. You can configure up to 20 country codes per switch. This multiple-country support enables you to manage access points in various countries from a single switch.
- When the multiple-country feature is used, all switchs that are going to join the same RF group must be configured with the same set of countries, configured in the same order.
- Access points are capable of using all the available legal frequencies. However, access points are assigned to the frequencies that are supported in their relevant domains.
- The country list configured on the RF group leader determines which channels the members would operate on. This list is independent of which countries have been configured on the RF group members.
- For switchs in the Japan regulatory domain, you must have had one or more Japan country codes (JP, J2, or J3) configured on your switch at the time you last booted your switch.
- For switchs in the Japan regulatory domain, you must have at least one access point with a -J regulatory domain joined to your switch.

## **Information About Configuring Country Codes**

Controllers and access points are designed for use in many countries with varying regulatory requirements. The radios within the access points are assigned to a specific regulatory domain at the factory (such as -E for Europe), but the country code enables you to specify a particular country of operation (such as FR for France or ES for Spain). Configuring a country code ensures that each radio's broadcast frequency bands, interfaces, channels, and transmit power levels are compliant with country-specific regulations.

#### **Information About Japanese Country Codes**

Country codes define the channels that can be used legally in each country. These country codes are available for Japan:

- JP-Allows only -J radios to join the controller
- J2-Allows only -P radios to join the controller
- J3—Uses the -U frequencies but allows -U, -P and -Q (other than 1550/1600/2600/3600) radios to join the controller
- J4—Allows 2.4G JPQU and 5G PQU to join the controller.

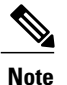

e The 1550, 1600, 2600, and 3600 APs require J4.

See the *Channels and Maximum Power Settings for Cisco Aironet Lightweight Access Points* document for the list of channels and power levels supported by access points in the Japanese regulatory domains.

## How to Configure Country Codes (CLI)

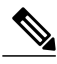

Note

The procedure to perform this task using the switch GUI is not currently available.

#### **SUMMARY STEPS**

- 1. enable
- 2. show wireless country supported
- 3. configure terminal
- 4. ap dot11 24ghz shutdown
- 5. ap dot11 5ghz shutdown
- 6. ap country *country\_code*
- 7. end
- 8. show wireless country channels
- 9. configure terminal
- 10. no ap dot11 5ghz shutdown
- 11. no ap dot11 24ghz shutdown
- 12. end
- **13.** ap name *Cisco\_AP* shutdown
- 14. configure terminal
- **15.** ap country *country\_code*
- 16. end
- **17.** ap name *Cisco\_AP* no shutdown

#### **DETAILED STEPS**

|        | Command or Action                                          | Purpose                                         |
|--------|------------------------------------------------------------|-------------------------------------------------|
| Step 1 | enable                                                     | Enters privileged EXEC mode.                    |
|        | <b>Example:</b><br>Switch# enable                          |                                                 |
| Step 2 | show wireless country supported                            | Displays a list of all available country codes. |
|        | <b>Example:</b><br>Switch# show wireless country supported |                                                 |
| Step 3 | configure terminal                                         | Enters global configuration mode.               |
|        | <b>Example:</b><br>Switch# configure terminal              |                                                 |
| Step 4 | ap dot11 24ghz shutdown                                    | Disables the 802.11a network.                   |
|        | <b>Example:</b><br>Switch(config)# ap dot11 5ghz shutdown  |                                                 |
| Step 5 | ap dot11 5ghz shutdown                                     | Disables the 802.11b/g network.                 |
|        | <b>Example:</b><br>Switch(config)# ap dot11 24ghz shutdown |                                                 |

|         | Command or Action                                             | Purpose                                                                                                    |  |  |
|---------|---------------------------------------------------------------|----------------------------------------------------------------------------------------------------|--|--|
| Step 6  | ap country country_code                                       | Assigns access points to a specific country.                                                                                                  |  |  |
|         | <b>Example:</b><br>Switch(config)# ap country IN              | <b>Note</b> Make sure that the country code you choose is compatible with the regulatory domain of at least one of the access point's radios. |  |  |
| Step 7  | end                                                           | Returns to privileged EXEC mode. Alternatively, you can also press <b>Ctrl-Z</b> to exit global configuration mode.                           |  |  |
|         | <pre>Example:<br/>Switch(config)# end</pre>                   |                                                                                                    |  |  |
| Step 8  | show wireless country channels                                | Displays the list of available channels for the country codes configured on your switch.                                                      |  |  |
|         | <b>Example:</b><br>Switch# show wireless country channels     | <b>Note</b> Perform Steps 9 through 17 only if you have configured multiple country codes in Step 6.                                          |  |  |
| Step 9  | configure terminal                                            | Enters global configuration mode.                                                                                                    |  |  |
|         | <b>Example:</b><br>Switch# <b>configure terminal</b>          |                                                                                                    |  |  |
| Step 10 | no ap dot11 5ghz shutdown                                     | Enables the 802.11a network.                                                                                                    |  |  |
|         | <b>Example:</b><br>Switch(config)# no ap dot11 5ghz shutdown  |                                                                                                    |  |  |
| Step 11 | no ap dot11 24ghz shutdown                                    | Enables the 802.11b/g network.                                                                                                    |  |  |
|         | <b>Example:</b><br>Switch(config)# no ap dot11 24ghz shutdown |                                                                                                    |  |  |
| Step 12 | end                                                           | Returns to privileged EXEC mode. Alternatively, you can also press <b>Ctrl-Z</b> to exit global configuration mode.                           |  |  |
|         | <pre>Example:<br/>Switch(config)# end</pre>                   |                                                                                                    |  |  |
| Step 13 | ap name Cisco_AP shutdown                                     | Disables the access point.                                                                                                    |  |  |
|         | <b>Example:</b><br>Switch# ap name AP02 shutdown              | you are configuring country codes.                                                                                                    |  |  |
| Step 14 | configure terminal                                            | Enters global configuration mode.                                                                                                    |  |  |
|         | <b>Example:</b><br>Switch# configure terminal                 |                                                                                                    |  |  |

|         | Command or Action                                                            | Purpose                                                                                                    |
|---------|------------------------------------------------------------------------------|----------------------------------------------------------------------------------------------------|
| Step 15 | ap country country_code<br>Example:<br>Switch# ap country IN                 | <ul> <li>Assigns an access point to a specific country.</li> <li>Note Ensure that the country code that you choose is compatible with the regulatory domain of at least one of the access point's radios.</li> <li>Note If you enabled the networks and disabled some access points and then enter the <b>ap country</b> <i>country_code</i> command, the specified country code is configured on only the disabled access points. All other access points are ignored.</li> </ul> |
| Step 16 | end<br>Example:<br>Switch(config)# end                                       | Returns to privileged EXEC mode. Alternatively, you can also press <b>Ctrl-Z</b> to exit global configuration mode.                                                                                                    |
| Step 17 | ap name Cisco_AP no shutdown<br>Example:<br>Switch# ap name AP02 no shutdown | Enables the access point.                                                                                                    |

## **Configuration Examples for Configuring Country Codes**

### **Displaying Channel List for Country Codes: Example**

This example shows how to display the list of available channels for the country codes configured on your switch:

Switch# show wireless country channels

```
Configured Country..... US - United States
KEY: \dot{*} = Channel is legal in this country and may be configured manually. A = Channel is the Auto-RF default in this country.
. = Channel is not legal in this country.
C = Channel has been configured for use by Auto-RF.
x = Channel is available to be configured for use by Auto-RF.
(-,-) = (indoor, outdoor) regulatory domain allowed by this country.
            802.11bg :
Channels : 1 1 1 1 1
: 1 2 3 4 5 6 7 8 9 0 1 2 3 4
        (-A , -AB ) US : A * * * * A * * * * A . . .
Auto-RF : . . . . . . .
            -:+-
              802.11a : 1 1 1 1 1 1 1 1 1 1 1 1 1 1 1 1 1
Channels : 3 3 3 4 4 4 4 4 5 5 6 6 0 0 0 1 1 2 2 2 3 3 4 4 5 5 6 6
: 4 6 8 0 2 4 6 8 2 6 0 4 0 4 8 2 6 0 4 8 2 6 0 9 3 7 1 5
                                Auto-RF : . . . . . . . .
```

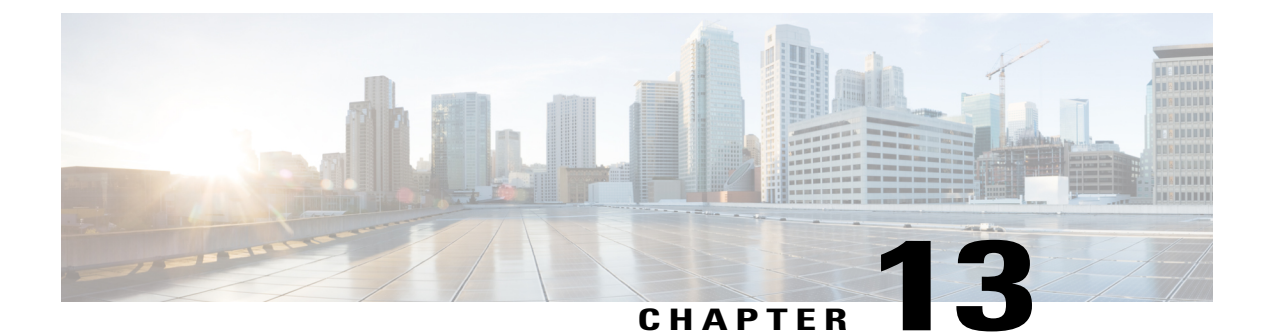

## **Configuring Link Latency**

- Finding Feature Information, page 81
- Prerequisites for Configuring Link Latency, page 81
- Restrictions for Configuring Link Latency, page 81
- Information About Configuring Link Latency, page 82
- How to Configure Link Latency, page 83
- How to Configure TCP MSS, page 86
- Performing a Link Test (CLI), page 87
- Configuration Examples for Configuring Link Latency, page 88

## **Finding Feature Information**

## **Prerequisites for Configuring Link Latency**

- The switch displays the current round-trip time as well as a running minimum and maximum round-trip time. The minimum and maximum times continue to run as long as the switch is up or can be cleared and allowed to restart.
- You can configure link latency for a specific access point using the switch GUI or CLI or for all access points joined to the switch using the CLI.

## **Restrictions for Configuring Link Latency**

• Link latency calculates the Control and Provisioning of Wireless Access Points (CAPWAP) response time between the access point and the switch. It does not measure network latency or ping responses.

## Information About Configuring Link Latency

You can configure link latency on the switch to measure the link between an access point and the switch. You can use this feature with all access points that are joined to the switch where the link can be a slow or unreliable WAN connection.

### TCP MSS

If the client's maximum segment size (MSS) in a Transmission Control Protocol (TCP) three-way handshake is greater than the maximum transmission unit can handle, the client might experience reduced throughput and the fragmentation of packets. To avoid this problem, you can specify the MSS for all access points that are joined to the switch or for a specific access point.

When you enable this feature, the access point selects the MSS for TCP packets to and from wireless clients in its data path. If the MSS of these packets is greater than the value that you configured or greater than the default value for the CAPWAP tunnel, the access point changes the MSS to the new configured value.

### **Link Tests**

A link test is used to determine the quality of the radio link between two devices. Two types of link-test packets are transmitted during a link test: request and response. Any radio receiving a link-test request packet fills in the appropriate text boxes and echoes the packet back to the sender with the response type set.

The radio link quality in the client-to-access point direction can differ from that in the access point-to-client direction due to the asymmetrical distribution of the transmit power and receive sensitivity on both sides. Two types of link tests can be performed: a ping test and a CCX link test.

With the *ping link test*, the controller can test link quality only in the client-to-access point direction. The RF parameters of the ping reply packets received by the access point are polled by the controller to determine the client-to-access point link quality.

With the *CCX link test*, the switch can also test the link quality in the access point-to-client direction. The switch issues link-test requests to the client, and the client records the RF parameters (received signal strength indicator [RSSI], signal-to-noise ratio [SNR], and so on) of the received request packet in the response packet. Both the link-test requestor and responder roles are implemented on the access point and switch. Not only can the access point or switch initiate a link test to a CCX v4 or v5 client, but a CCX v4 or v5 client can initiate a link test to the access point or switch.

The switch shows the link-quality metrics for CCX link tests in both directions (out— the access point to the client; in— the client to the access point):

- Signal strength in the form of RSSI (minimum, maximum, and average)
- Signal quality in the form of SNR (minimum, maximum, and average)
- Total number of packets that are retried
- · Maximum retry count for a single packet
- Number of lost packets
- Data rate of a successfully transmitted packet

The controller shows this metric regardless of direction:

• Link test request/reply round-trip time (minimum, maximum, and average)

The controller software supports CCX versions 1 through 5. CCX support is enabled automatically for every WLAN on the controller and cannot be disabled. The controller stores the CCX version of the client in its client database and uses it to limit the features for this client. If a client does not support CCXv4 or v5, the controller performs a ping link test on the client. If a client supports CCXv4 or v5, the controller performs a CCX link test on the client. If a client times out during a CCX link test, the controller switches to the ping link test automatically.

## **How to Configure Link Latency**

### **Configuring Link Latency (CLI)**

#### **SUMMARY STEPS**

- 1. enable
- 2. configure terminal
- 3. ap link-latency
- 4. ap tcp-adjust-mss size size
- 5. show ap name *Cisco\_AP* config general
- 6. ap name Cisco\_AP link-latency [reset]
- 7. show ap name Cisco\_AP config general

#### **DETAILED STEPS**

|                 | Command or Action                                       | Purpos                            | e                                                                                                    |
|-----------------|---------------------------------------------------------|-----------------------------------|----------------------------------------------------------------------------------------------------|
| Step 1 enable E |                                                         | Enters privileged EXEC mode.      |                                                                                                    |
|                 | <b>Example:</b><br>Switch# enable                       |                                   |                                                                                                    |
| Step 2          | configure terminal                                      | Enters global configuration mode. |                                                                                                    |
|                 | <b>Example:</b><br>Switch# configure terminal           |                                   |                                                                                                    |
| Step 3          | ap link-latency                                         | Enables<br>switch.                | s link latency for all access points that are currently associated with the                                                                                                    |
|                 | <pre>Example:<br/>Switch(config)# ap link-latency</pre> | Note<br>Note                      | To disable link latency for all the access points that are associated with<br>the switch, use the <b>no ap link-latency</b> command.<br>These commands enable or disable link latency only for access points<br>that are currently joined to the switch. You have to enable or disable<br>link latency for the access points that join in the future. |

|        | Command or Action                                                                                           | Purpose                                                                                                    |  |  |
|--------|----------------------------------------------------------------------------------------------------|----------------------------------------------------------------------------------------------------|--|--|
|        |                                                                                                    | <b>Note</b> To enable or disable link latency for specific access points that are associated with the switch, enter the following commands in Priveleged EXEC mode:                                                                                                    |  |  |
|        |                                                                                                    | • ap name Cisco_AP link-latency—Enables link latency.                                                                                                    |  |  |
|        |                                                                                                    | • ap name <i>Cisco_AP</i> no link-latency—Disables link latency.                                                                                                    |  |  |
| Step 4 | ap tcp-adjust-mss size size                                                                                 | Configures TCP MSS adjust size for all access points. The range is from 53 to 1363.                                                                                                    |  |  |
|        | <pre>Example:<br/>Switch(config)# ap tcp-adjust-mss<br/>size 537</pre>                                      |                                                                                                    |  |  |
| Step 5 | show ap name Cisco_AP config<br>general                                                                     | Displays the general configuration details of the access point. These configuration details contain the link latency results that correspond to the access point that you specify in the command.                                                                                                    |  |  |
|        | <pre>Example:<br/>Switch(config)# show ap name AP02<br/>config general</pre>                                | <ul> <li>The output of this command contains the following link latency results:</li> <li>Current Delay—The current round-trip time (in milliseconds) of CAPWAP heartbeat packets from the access point to the switch and back.</li> <li>Maximum Delay—Since the time that link latency has been enabled or reset, the maximum round-trip time (in milliseconds) of CAPWAP heartbeat packets from the access point to the switch and back.</li> <li>Minimum Delay—Since the time that link latency has been enabled or reset, the maximum round-trip time (in milliseconds) of CAPWAP heartbeat packets from the access point to the switch and back.</li> <li>Minimum Delay—Since the time that link latency has been enabled or reset, the minimum round-trip time (in milliseconds) of CAPWAP heartbeat packets from the access point to the switch and back.</li> </ul> |  |  |
| Step 6 | ap name Cisco_AP link-latency [reset]<br>Example:<br>Switch(config) # ap name AP02<br>link-latency<br>reset | Clears the current, minimum, and maximum link latency statistics on the switch for a specific access point.                                                                                                    |  |  |
| Step 7 | show ap name Cisco_AP config<br>general                                                                     | Displays the general configuration details of the access point. Use this command to see the result of the reset operation.                                                                                                    |  |  |
|        | Example:<br>Switch(config)# show ap name AP02<br>config general                                             |                                                                                                    |  |  |

. .

~

## **Configuring Link Latency (GUI)**

..

\$ 1179 1

.

**C C** 

| Step 1 | The All APs page appears with a list of access points.                                                                                                    |  |  |
|--------|----------------------------------------------------------------------------------------------------|--|--|
| Step 2 | Click the name of the access point.<br>The <b>AP &gt; Edit</b> page appears.                                                                                                    |  |  |
| Step 3 | Click the <b>Advanced</b> tab.                                                                                                    |  |  |
| Step 4 | <ul> <li>In the Link Latency area, select or unselect the Enable Link Latency check box.</li> <li>Note You can select the Enable Link Latency check box to enable link latency for this access point or unselect it to prevent the access point from sending the round-trip time to the switch after every echo response is received. The default state is unselected.</li> </ul> |  |  |
| Step 5 | Click Apply.                                                                                                    |  |  |
| Step 6 | When a message box appears that indicates that AP Parameters are modified successfully, click OK.                                                                                                    |  |  |
| Step 7 | When the <b>All APs</b> page is displayed, click the access point that you have modified earlier.<br>The $AP > Edit$ page appears.                                                                                                    |  |  |
| Step 8 | Click the <b>Advanced</b> tab.<br>In the <b>Link Latency</b> area, the following link latency and data latency results are displayed:                                                                                                    |  |  |
|        | • Current(mSec)—The current round-trip time (in milliseconds) of CAPWAP heartbeat packets or data packets from the access point to the switch and back.                                                                                                    |  |  |
|        | • Minimum(mSec)—Since the time that link latency has been enabled or reset, the minimum round-trip time (in milliseconds) of CAPWAP heartbeat packets or data packets from the access point to the switch and back.                                                                                                    |  |  |
|        | • Maximum(mSec)—Since the time that link latency has been enabled or reset, the maximum round-trip time (in milliseconds) of CAPWAP heartbeat packets or data packets from the access point to the switch and back.                                                                                                    |  |  |
| Step 9 | Click <b>Reset Link Latency</b> to clear the current, minimum, and maximum link latency and data latency statistics on the switch for this access point.                                                                                                    |  |  |
|        | appear in the <b>Minimum</b> and <b>Maximum</b> text boxes.                                                                                                    |  |  |

**D** • 4 > 411 4 D

## How to Configure TCP MSS

### **Configuring TCP MSS (CLI)**

#### **SUMMARY STEPS**

- 1. configure terminal
- 2. ap tcp-adjust-mss size *size\_value*
- 3. reload
- 4. show ap tcp-adjust-mss

#### **DETAILED STEPS**

|        | Command or Action                                                | Purpose                                                                                                    |
|--------|------------------------------------------------------------------|----------------------------------------------------------------------------------------------------|
| Step 1 | configure terminal                                               | Enters global configuration mode.                                                                                                    |
|        | <b>Example:</b><br>Switch# configure terminal                    |                                                                                                    |
| Step 2 | ap tcp-adjust-mss size size_value                                | Enables the TCP MSS on the particular access point that you specify.                                                                                                    |
|        | <b>Example:</b><br>Switch(config)# ap tcp-adjust-mss<br>size 537 | <b>Note</b> To enable TCP MSS on all the access points that are associated with the switch, enter the <b>ap tcp-adjust-mss size</b> <i>size_value</i> command, where the size parameter is from 536 to 1363 bytes. The default value varies for different clients. |
| Step 3 | reload                                                           | Reboots the switch in order for your change to take effect.                                                                                                    |
|        | <b>Example:</b><br>Switch# reload                                |                                                                                                    |
| Step 4 | show ap tcp-adjust-mss                                           | Displays the current TCP MSS setting for all the access points that are associated with the switch.                                                                                                    |
|        | <b>Example:</b><br>Switch# show ap tcp-adjust-mss                | <b>Note</b> To display the TCP MSS settings that correspond to a specific access point, enter the <b>show ap name</b> <i>Cisco_AP</i> <b>tcp-adjust-mss</b> command.                                                                                               |

### **Configuring TCP MSS (GUI)**

**Step 1** Choose Configuration > Wireless > Access Points > Global AP Configuration.

The Global Configuration page is displayed.

**Step 2** In the **TCP MSS** area, select the **Global TCP Adjust MSS** check box and set the MSS for all access points that are associated with the switch. The valid range is from 536 to 1363 bytes.

### Step 3 Click Apply.

Step 4 Click Save Configuration.

## **Performing a Link Test (CLI)**

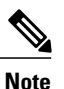

The procedure to perform this task using the switch GUI is not currently available.

#### **SUMMARY STEPS**

- 1. test wireless linktest mac\_address
- 2. configure terminal
- 3. wireless linktest frame-size frame\_size
- 4. wireless linktest number-of-frames number\_of\_frames
- 5. end

#### **DETAILED STEPS**

|        | Command or Action                                                                 | Purpose                                                    |
|--------|-----------------------------------------------------------------------------------|------------------------------------------------------------|
| Step 1 | test wireless linktest mac_address                                                | Runs a link test.                                          |
|        | <b>Example:</b><br>Switch# test wireless linktest<br>00:0d:88:c5:8a:dl            |                                                            |
| Step 2 | configure terminal                                                                | Enters global configuration mode.                          |
|        | <b>Example:</b><br>Switch# configure terminal                                     |                                                            |
| Step 3 | wireless linktest frame-size frame_size                                           | Configures the link test frame size for each packet.       |
|        | <pre>Example:<br/>Switch(config)# wireless linktest<br/>frame-size 41</pre>       |                                                            |
| Step 4 | wireless linktest number-of-frames number_of_frames                               | Configures the number of frames to send for the link test. |
|        | <pre>Example:<br/>Switch(config)# wireless linktest<br/>number-of-frames 50</pre> |                                                            |

|        | Command or Action               | Purpose                                                                                                    |  |
|--------|---------------------------------|----------------------------------------------------------------------------------------------------|--|
| Step 5 | end                             | Returns to privileged EXEC mode. Alternatively, you can also press <b>Ctrl-Z</b> to exit global configuration mode |  |
|        | Example:<br>Switch(config)# end | mode.                                                                                                    |  |

## **Configuration Examples for Configuring Link Latency**

### **Running a Link Test: Example**

This example shows how to run a link test:

| Switch# test wireless linktest 6470                  | .0227.ca55                |
|------------------------------------------------------|---------------------------|
| Switch# show wireless linktest stat                  | istic                     |
| Link Test to 64700227CA55 with 500                   | frame-size.               |
| Client MAC Address                                   | • 6470 0227 ca55          |
| AP Mac Address                                       | : 44e4.d901.19c0          |
| Link Test Packets Sent<br>Link Test Packets Received | : 20                      |
| Link Test Pkts Lost(Total/AP->Clnt/                  | Clnt->AP) : 0/0/0         |
| Link Test Pkts round trip time (min                  | /max/avg) : 9ms/31ms/14ms |
| RSSI at AP (min/max/average)                         | : -53dBm/-51dBm/-52dBm    |
| RSSI at Client (min/max/average)                     | : -48dBm/-40dBm/-44dBm    |

### **Displaying Link Latency Information: Example**

This example shows how to display general configuration details of the access point. These configuration details contain the link latency results that correspond to the access point that you specify in the command.

Switch# show ap name AP01 config general

| Cisco AP Name                        | : | AP01                   |
|--------------------------------------|---|------------------------|
| Cisco AP Identifier                  | : | 55                     |
| Country Code                         | : | US - United States     |
| Regulatory Domain Allowed by Country | : | 802.11bg:-A 802.11a:-A |
| AP Country Code                      | : | US - United States     |
| AP Regulatory Domain                 | : | Unconfigured           |
| Switch Port Number                   | : | Te1/0/1                |
| MAC Address                          | : | 0000.2000.03f0         |
| IP Address Configuration             | : | Static IP assigned     |
| IP Address                           | : | 9.9.9.16               |
| IP Netmask                           | : | 255.255.0.0            |
| Gateway IP Address                   | : | 9.9.9.2                |
| Fallback IP Address Being Used       | : | 9.9.9.16               |
| Domain                               | : | Cisco                  |
| Name Server                          | : | 0.0.0                  |
| CAPWAP Path MTU                      | : | 1485                   |
| Telnet State                         | : | Enabled                |
| SSH State                            | : | Disabled               |
| Cisco AP Location                    | : | default-location       |
| Cisco AP Group Name                  | : | default-group          |
| Primary Cisco Controller Name        | : | CAPWAP Controller      |
| Primary Cisco Controller IP Address  | : | 9.9.9.2                |

Secondary Cisco Controller Name Secondary Cisco Controller IP Address : Not Configured Tertiary Cisco Controller Name Tertiary Cisco Controller IP Address : Not Configured Administrative State : Enabled Operation State : Registered AP Mode : Local AP Submode : Not Configured : Disabled Remote AP Debug Logging Trap Severity Level : informational Software Version : 7.4.0.5 Boot Version : 7.4.0.5 Stats Reporting Period : 180 LED State : Enabled PoE Pre-Standard Switch : Disabled PoE Power Injector MAC Address : Disabled Power Type/Mode : Power Injector/Normal Mode Number of Slots : 2 : 3502E AP Model AP Image : C3500-K9W8-M IOS Version Reset Button : SIM1140K002 AP Serial Number AP Certificate Type : Manufacture Installed Management Frame Protection Validation : Disabled AP User Mode : Customized AP User Name : Not Configured AP 802.1X User Mode : Not Configured AP 802.1X User Name : Not Configured Cisco AP System Logging Host : 255.255.255.255 AP Up Time : 16 days 3 hours 14 minutes 1 s econd AP CAPWAP Up Time : 33 minutes 15 seconds : 01/02/2013 22:41:47 Join Date and Time Join Taken Time : 16 days 2 hours 40 minutes 45 seconds Join Priority : 1 Ethernet Port Duplex : Auto Ethernet Port Speed : Auto AP Link Latency : Enabled Current Delay : 0 : 0 Maximum Delav Minimum Delay : 0 Last Updated (based on AP up time) : 0 seconds Rogue Detection : Disabled AP TCP MSS Adjust : Disabled AP TCP MSS Size : 536

### **Displaying TCP MSS Settings: Example**

This example shows how to display the current TCP MSS setting for all the access points that are associated with the switch:

Switch# show ap tcp-adjust-mss

| AP Name | TCP State | MSS Size |
|---------|-----------|----------|
| AP01    | Disabled  | 6146     |
| AP02    | Disabled  | 536      |
| AP03    | Disabled  | 6146     |
| AP04    | Disabled  | 6146     |
| AP05    | Disabled  | 6146     |

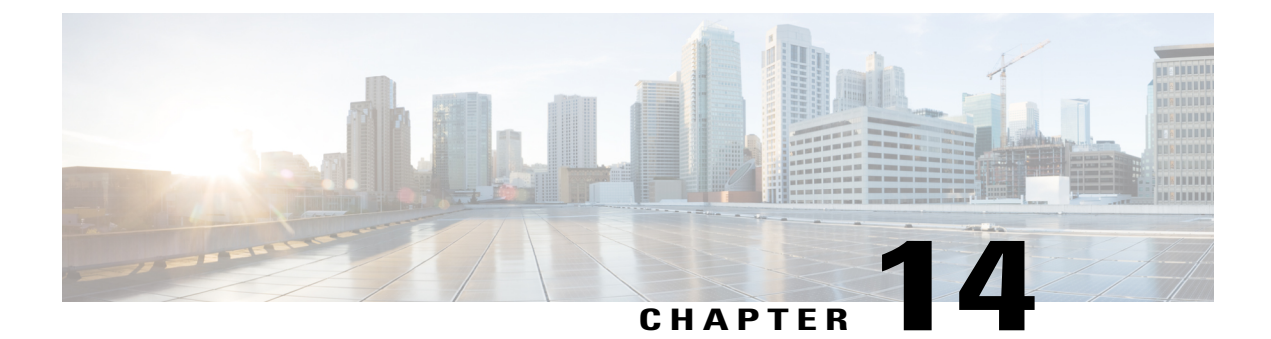

## **Configuring Power over Ethernet**

- Finding Feature Information, page 91
- Information About Configuring Power over Ethernet, page 91
- How to Configure Power over Ethernet, page 91
- Configuration Examples for Configuring Power over Ethernet, page 93

## **Finding Feature Information**

## **Information About Configuring Power over Ethernet**

When an access point that has been converted to lightweight mode (such as an AP1262) access point is powered by a power injector that is connected to a Cisco pre-Intelligent Power Management (pre-IPM) switch, you must configure Power over Ethernet (PoE), which is also known as *inline power*.

## How to Configure Power over Ethernet

### **Configuring Power over Ethernet (CLI)**

### **SUMMARY STEPS**

- 1. ap name Cisco\_AP power injector installed
- 2. ap name *Cisco\_AP* power injector override
- 3. ap name Cisco\_AP power injector switch-mac-address switch\_mac\_address
- 4. show ap name *Cisco\_AP* config general

#### **DETAILED STEPS**

|        | Command or Action                                                                                                    | Purpose                                                                                                    |  |
|--------|----------------------------------------------------------------------------------------------------|----------------------------------------------------------------------------------------------------|--|
| Step 1 | ap name Cisco_AP power injector<br>installed<br>Example:                                                                      | Enables the PoE power injector state. The access point remembers that a power injector is connected to this particular switch port. If you relocate the access point, you must reenter this command after the presence of a new power injector is verified.                                                                                                    |  |
|        | Switch# ap name AP02 power injector installed                                                                                 | <b>Note</b> Enter this command if your network contains any older Cisco 6-W switches that could be accidentally overloaded if connected directly to a 12-W access point. Make sure that the Cisco Discovery Protocol (CDP) is enabled before entering this command. Otherwise, this command will fail.                                                                                                    |  |
| Step 2 | ap name Cisco_AP power injector<br>override<br>Example:<br>Switch# ap name AP02 power injector<br>override                    | Removes the safety checks and allows the access point to be connected to any switch port. You can use this command if your network does not contain any older Cisco 6-W switches that could be overloaded if connected directly to a 12-W access point. The access point assumes that a power injector is always connected. If you relocate the access point, it continues to assume that a power injector is present. |  |
| Step 3 | ap name Cisco_AP power injector                                                                                               | Sets the MAC address of the switch port that has a power injector.                                                                                                    |  |
|        | <pre>switch-mac-address switch_mac_address Example: Switch# ap name AP02 power injector switch-mac-address 10a.2d.5c.3d</pre> | <b>Note</b> Enter this command if you know the MAC address of the connected switch port and do not want to automatically detect it using the installed option.                                                                                                    |  |
| Step 4 | show ap name Cisco_AP config general                                                                                          | Displays common information that includes the PoE settings for a specific access point.                                                                                                    |  |
|        | <b>Example:</b><br>Switch# show ap name AP02 config<br>general                                                                | <b>Note</b> The Power Type/Mode text box shows "degraded mode" if the access point is not operating at full power.                                                                                                    |  |

### **Configuring Power over Ethernet (GUI)**

| Step 1 | Choose Configuration > Wireless > Access Points > All APs.                                 |
|--------|--------------------------------------------------------------------------------------------|
|        | The All APs page appears with a list of access points that are associated with the switch. |

- Step 2Click the name of the access point.<br/>The AP > Edit page appears.
- **Step 3** Click the **Advanced** tab.
- Step 4In the Power Over Ethernet Settings area, select the Pre-Standard 802.3af Switches check box.Select this check box if the access point is being powered by a high-power 802.3af Cisco switch. This switch provides<br/>more than the traditional 6 Watts of power but does not support the intelligent power management (IPM) feature.

**Note** Unselect the **Pre-standard 802.3af Switches** check box if power is being provided by a power injector. This is the default value.

#### **Step 5** Select the **Power Injector State** check box.

Select this check box if the attached switch does not support IPM and a power injector is being used. If the attached switch supports IPM, you do not need to select this check box.

The **Power Injector Selection** drop-down list is displayed that contains parameters that enable you to protect your switch port from an accidental overload if the power injector is inadvertently bypassed.

- **Step 6** From the **Power Injector Selection** drop-down list, choose an option to specify the desired level of protection. You can choose any one of the following three options:
  - **Installed**—Examines and remembers the MAC address of the currently connected switch port and assumes that a power injector is connected. Choose this option if your network contains older Cisco 6-Watt switches and you want to avoid possible overloads by forcing a double-check of any relocated access points.

If you want to configure the switch MAC address, enter the MAC address in the **Injector Switch MAC Address** text box. If you want the access point to find the switch MAC address, leave the **Injector Switch MAC Address** text box blank.

- **Note** Each time that an access point is relocated, the MAC address of the new switch port fails to match the remembered MAC address, and the access point remains in low-power mode. You must then physically verify the existence of a power injector and reselect this option to cause the new MAC address to be remembered.
- Override—Allows the access point to operate in high-power mode without first verifying a matching MAC address. You can use this option if your network does not contain any older Cisco 6-W switches that could be overloaded if connected directly to a 12-W access point. The advantage of this option is that if you relocate the access point, it continues to operate in high-power mode without any further configuration. The disadvantage of this option is that if the access point is connected directly to a 6-W switch, an overload occurs.

Step 7Click Apply.Step 8Click Save Configuration.

#### What to Do Next

Manually reset the access point in order for the change to take effect.

## **Configuration Examples for Configuring Power over Ethernet**

### **Displaying Power over Ethernet Information: Example**

This example shows how to display common information that includes the PoE settings for a specific access point:

Switch# show ap name AP01 config general

Cisco AP Identifier..... 1 Cisco AP Name..... AP1 ... PoE Pre-Standard Switch..... Enabled

PoE Power Injector MAC Addr..... Disabled Power Type/Mode..... PoE/Low Power (degraded mode)

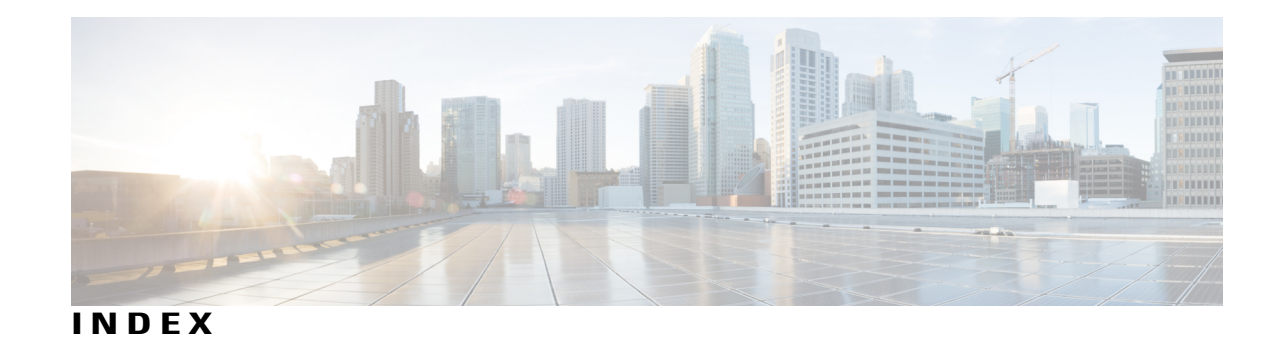

802.1X authentication for access points 44 described 44

### A

Access Point Authentication 44 Access Point Communication Protocols 20 access point core dumps, uploading 55 using the GUI 55 Access Point Retransmission Interval 31 Access Point Retry Count 31 access points 20, 21, 63 priming 20 supporting oversized images 63 viewing join information 21 using the GUI 21 Autonomous Access Points Converted to Lightweight Mode 54

### C

CCX 82 link test 82 Cisco Workgroup Bridges 65 Configuring a static IP address 55 Control and Provisioning of Wireless Access Points protocol (CAPWAP) 20 described 20 controllers 20 discovery process 20 country codes 75 described 75 Country Codes 76

### D

default enable password 44 dhcp option 43 54 dhcp option 60 54 domain name server (DNS) discovery **20** DTLS data encryption. See data encryption **28** 

### I

inline power 91

### J

Japanese country codes 76

### L

lightweight mode, reverting to autonomous mode 54 Link Latency 82 link test 82 types of packets 82 LWAPP-enabled access points 55, 57 reverting to autonomous mode 57 sending crash information to controller 55

### Μ

MAC address of access point 55 displayed on controller GUI 55

### Ν

Non-Cisco Workgroup Bridges 65

### Ρ

ping link test **82** Power over Ethernet **91** probe request forwarding **69**  probe requests, described 69

### R

RFID Tracking 71

### S

Static IP address 55 described 55

### Т

tcp mss **82** troubleshooting join process **21** 

### V

VCI strings 54